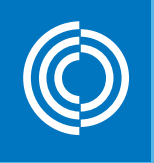

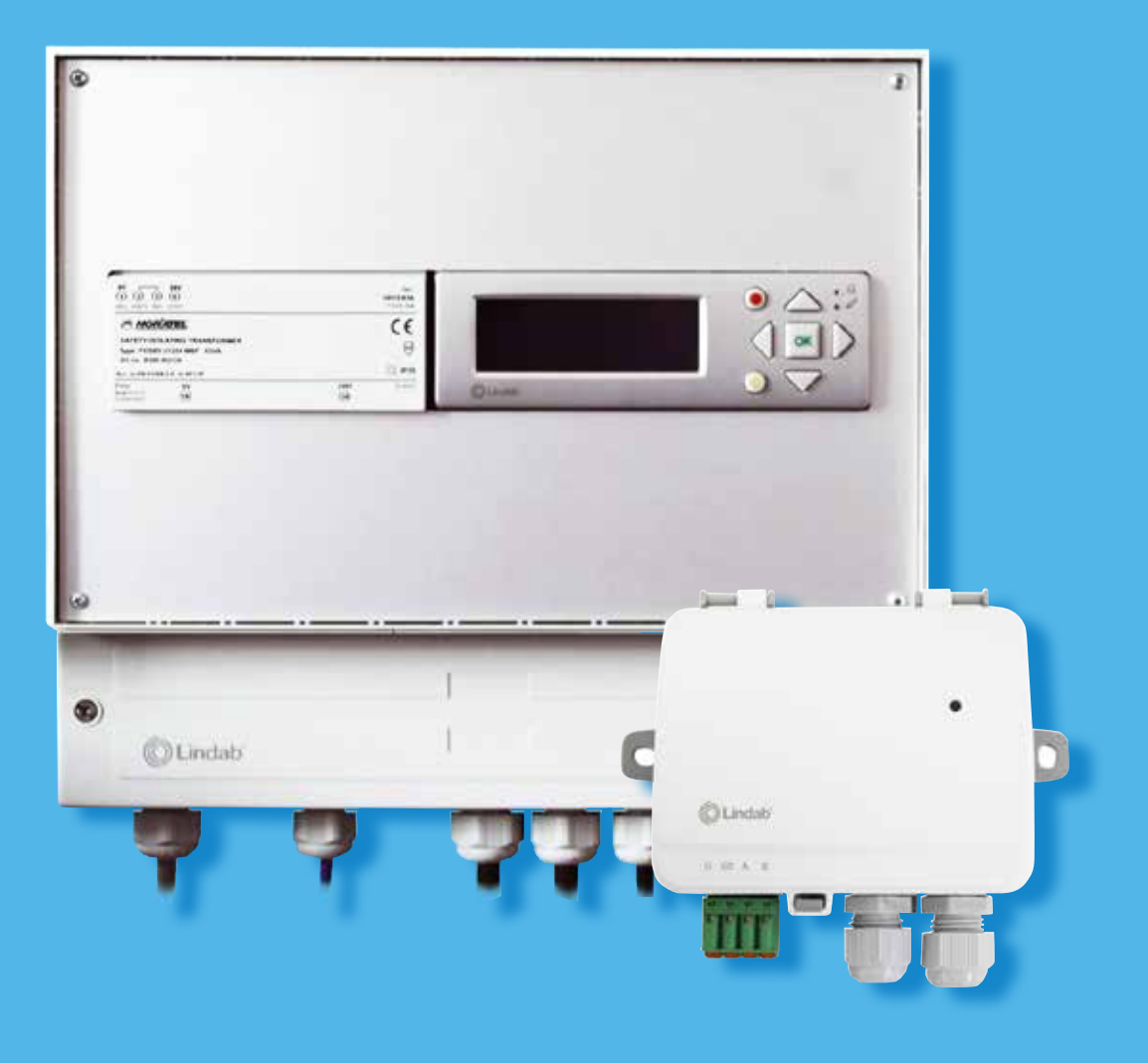

# Lindab Fire Damper Steering System

User manual

Version 1.2 - August 2018

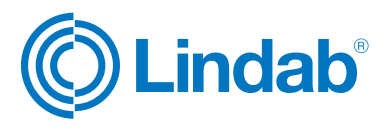

## Content

Click on the text or the page to go to the related section of the manual.

| 1. Description of the system 3               |
|----------------------------------------------|
| 2. Components                                |
| 2.1 FDS-M Master unit5                       |
| 2.2 FDS-S Slave unit6                        |
| 3. Installation (up to 4 dampers) - no slave |
| 3.1 Power supply to main unit7               |
| 3.2 Connect local fire dampers (up to 4)7    |
| 3.3 Connect local smoke detectors (up to 4)  |
| 3.4 Connect slave unit to master unit        |
| and first power supply9                      |
| 4. Installation with slave units             |
| 4.2 Connect fire damper to slave unit 10     |
| 4.3 Connect smoke detector to slave unit 11  |
| 4.4 Connect slave unit to slave unit 12      |
| 4.4 Connect signal repeater to slave unit 14 |
| 5. External signals                          |
| 5.1 External incoming alarms 15              |
| 5.2 External outgoing alarms15               |
| 5.3 Connect "Stop AHU" signal 16             |
| 5.4 Configuration examples 16                |
| 6. Configuration                             |
| 6.1 Choose country 17                        |
| 6.2 Access right 18                          |
| 6.3 Main display tree 18                     |
| 6.4 Status 19                                |
| 6.5 Commissioning21                          |
| 6.5.1 Country                                |
| 6.5.2 Automatic addressing                   |
| 6.5.3 Manual addressing                      |
| 6.5.4 Add single detector                    |
| 6.5.5 Sections                               |
| 6.5.6 Communication                          |
| 6.5.7 Activate/Deactivate (system)           |
| 0.0.0 Hesellanoous                           |
| 0.0.5 WISCERALIEUUS                          |
| 6.7 Event log 20                             |
| 0.7 Eventing                                 |

## 1. Description of the system

The Fire Damper System (FDS) allows to feed, monitor and test up to 60 fire dampers. Smoke detectors can be connected and monitored, as well. The system is designed to feed only 24V fire dampers.

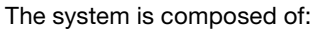

| FDS-M          | FDS-S         | FDS-P           | FDS-R           | FDS-RB          | FDS-DD  | FDS-CD    | WH      | WK     |
|----------------|---------------|-----------------|-----------------|-----------------|---------|-----------|---------|--------|
|                | •<br>•<br>•   |                 |                 | him             | 110     | Ó.        | Ø       |        |
| Master<br>unit | Slave<br>unit | Power<br>supply | Signal repeater | Relay<br>module | Smoke c | letectors | Fire da | ampers |

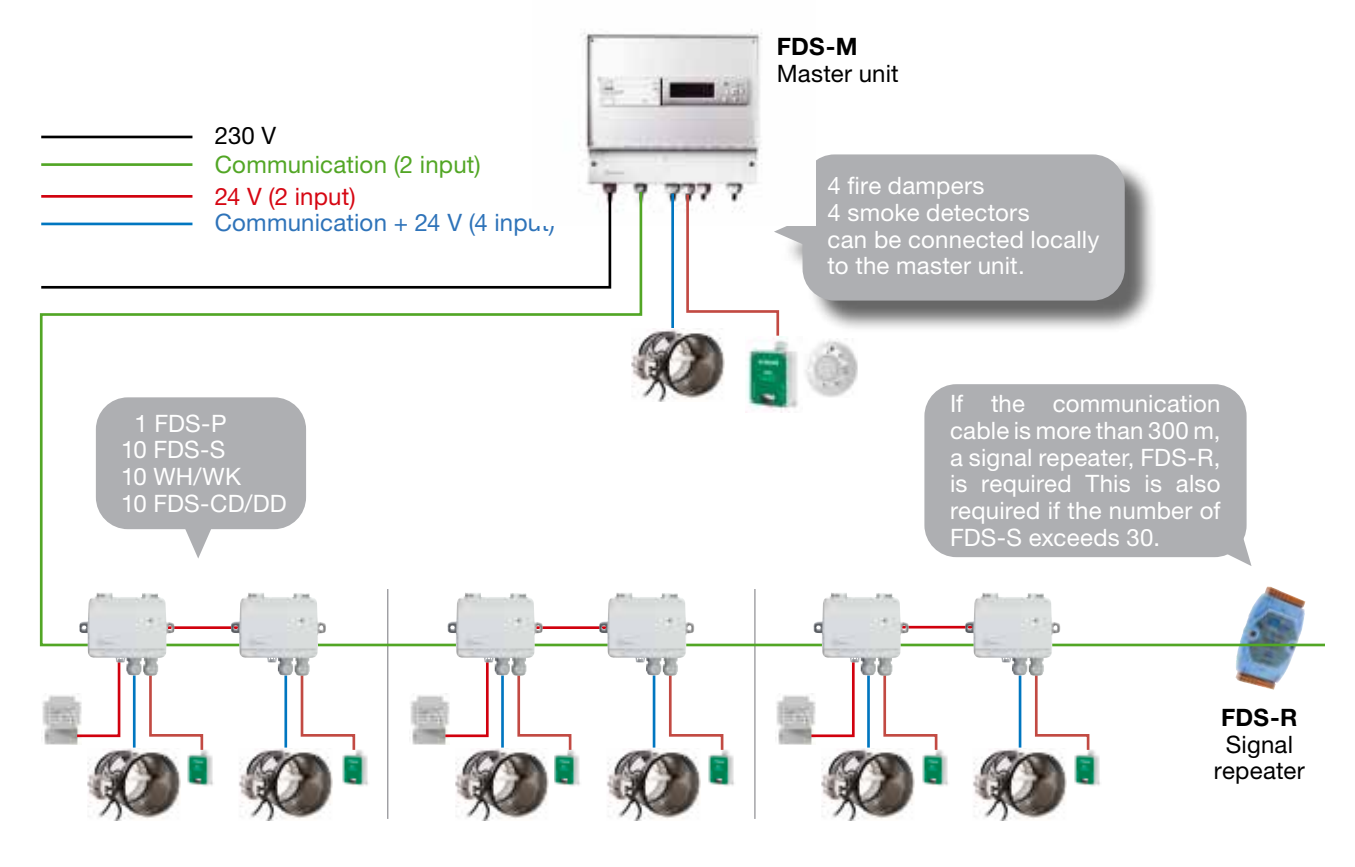

Fig. 1. FDS - Operating diagram

2021-02-18

For more details about each component, click on the image and see related catalogue page.

| FDS-MFDS-SMaster unitSlave unit                                                                                                    |                                                                                                    | FDS-P<br>Power supply for FDS-S                                                                                                 | FDS-R<br>Signal repeater                                                                                                    |  |
|----------------------------------------------------------------------------------------------------|----------------------------------------------------------------------------------------------------|----------------------------------------------------------------------------------------------------|----------------------------------------------------------------------------------------------------|--|
|                                                                                                    |                                                                                                    |                                                                                                    |                                                                                                    |  |
| It's the main unit (master<br>unit) of the system. It can<br>communicate with up to<br>a total of 60 fire dampers<br>and 60 smoke detectors.<br>Four fire dampers and four<br>smoke detectors can be<br>connected directly (locally)<br>to FDS-M. | This is the "slave unit" that<br>would be needed if you<br>have more than four dam-<br>pers. It can provide one<br>fire damper and one smoke<br>detector | The Power Supply unit is<br>required when you use<br>slave units, it can provide<br>10 FDS-S. Depending on<br>cable and lenght. | It is required if more than<br>30 slave dampers are con-<br>nected to the system or if<br>the communication cable is<br>longer than 300 m. |  |

| FDS-RB<br>Relay module                         | WH/WK<br>Fire dampers                 | FDS-DD/FDS-CD<br>Smoke detectors                                                                 |  |  |
|------------------------------------------------|---------------------------------------|--------------------------------------------------------------------------------------------------|--|--|
|                                                |                                       |                                                                                                  |  |  |
| Relay module used for:                         | Circular and rectangular fire dampers | Optical smoke detectors for mounting in all types of premises.<br>FDS-CD: ceiling smoke detector |  |  |
| - Connect "Stop AHU" signal                    | equipped with 24V actuators           |                                                                                                  |  |  |
| - Conect External alarms                       |                                       |                                                                                                  |  |  |
| See installation guides within the FDS manual. |                                       | FDS-DD: auct smoke detector                                                                      |  |  |

2021-02-18

#### 2.1 FDS-M Master unit

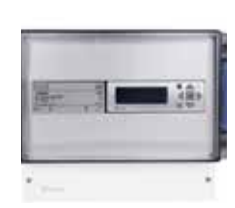

44

FDS-M master unit is a pre-programmed controller with internal display. The display is backlit and the menus are easy accessible and controlled by pushbuttons on the front together with two LED indicators for alarm and write indication.

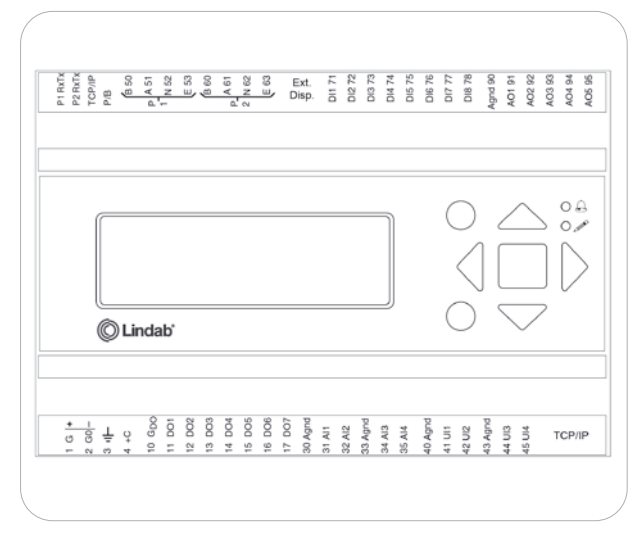

Fig. 2. Master unit FDS-M

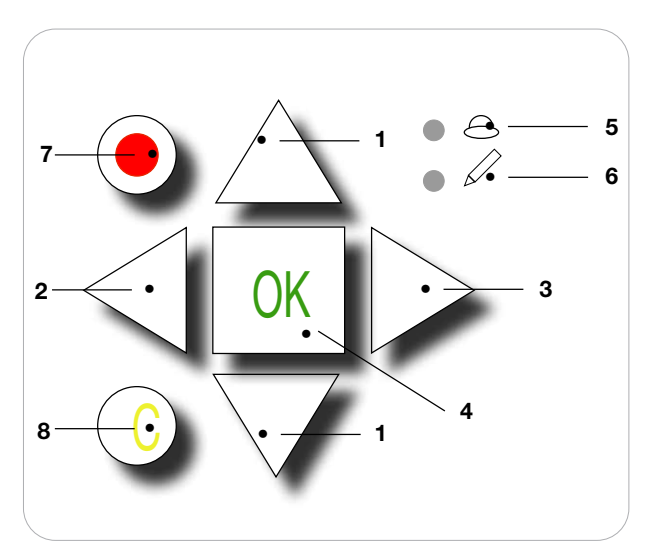

- 1. Up/Down buttons: allows to navigate through menus
- 2. "Back" button: takes back to the previous page
- 3. "Enter" button: enter menu page
- 4. OK button: allows to change value
- 5. Red alarm LED blinks in case of alarm
- 6. Yellow write LED blinks when values can be changed on current page
- 7. Red button: Takes to the alarm acknowledgment page
- 8. C button: exit value editing

The PCB at the bottom of the unit allows to easily wire components with no need to open the FDS-M box.

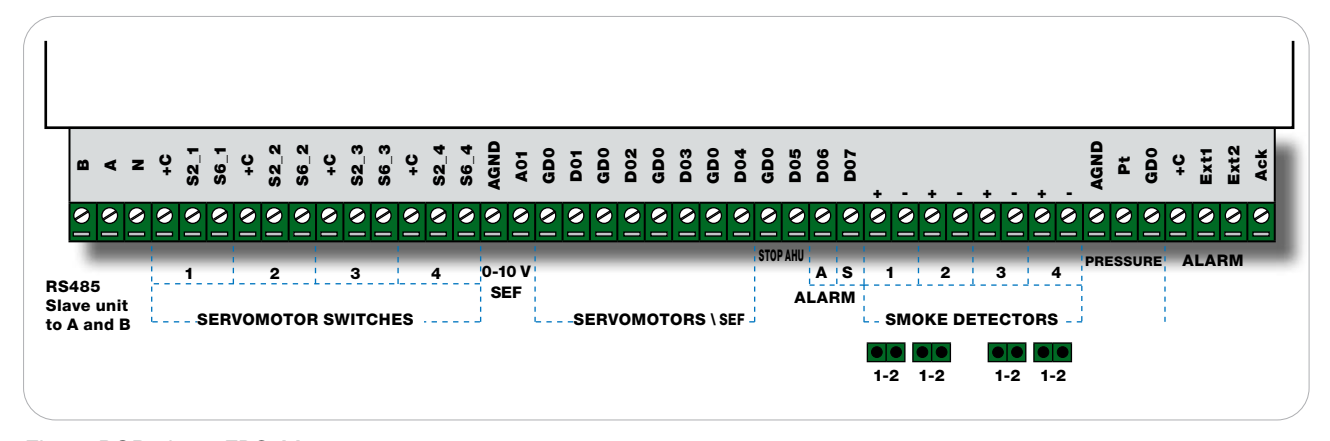

Fig. 3. PCB about FDS-M

#### 2.2 FDS-S Slave unit

FDS-S slave unit is a module controlled by hidden pushbuttons together with one LED.

- 1. **Steady green:** unit is addressed and working. No alarm reported.
- 2. **Steady orange:** service alarm (communication or dirty smoke detector)
- 3. **Steady red:** A (fire) alarm

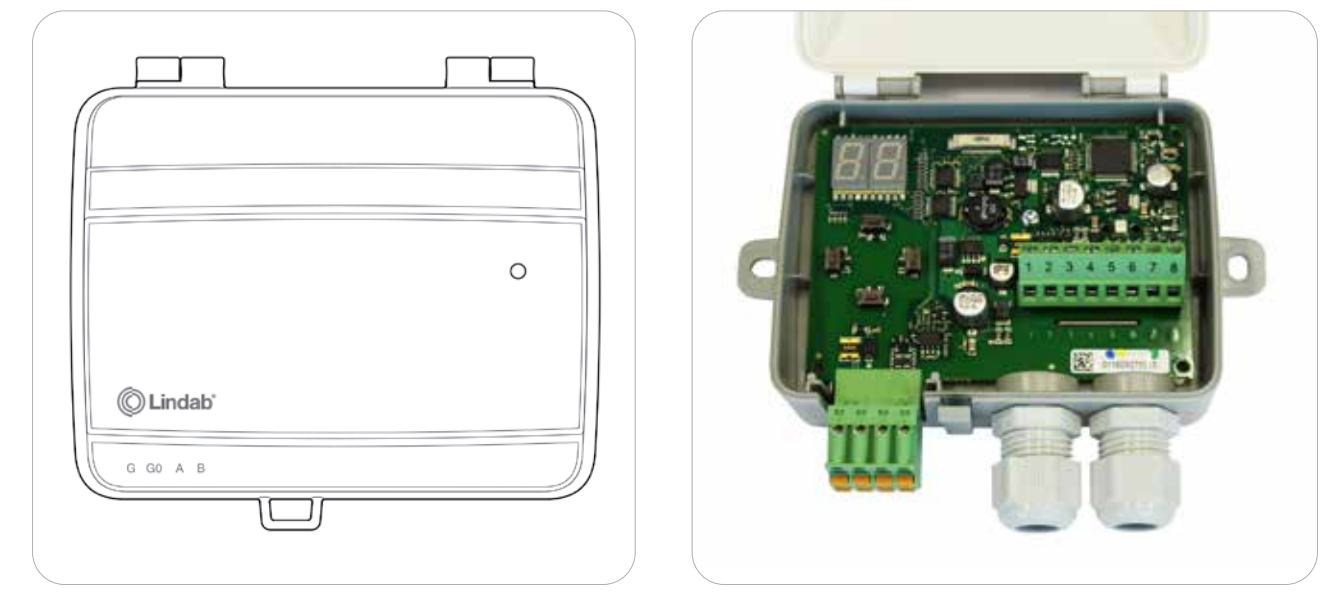

Fig. 4. Slave unit

The internal PCB allows to connect one fire damper power supply, two position switches and one smoke detector. The external quick connector allows to easily link power and communication of slave units together.

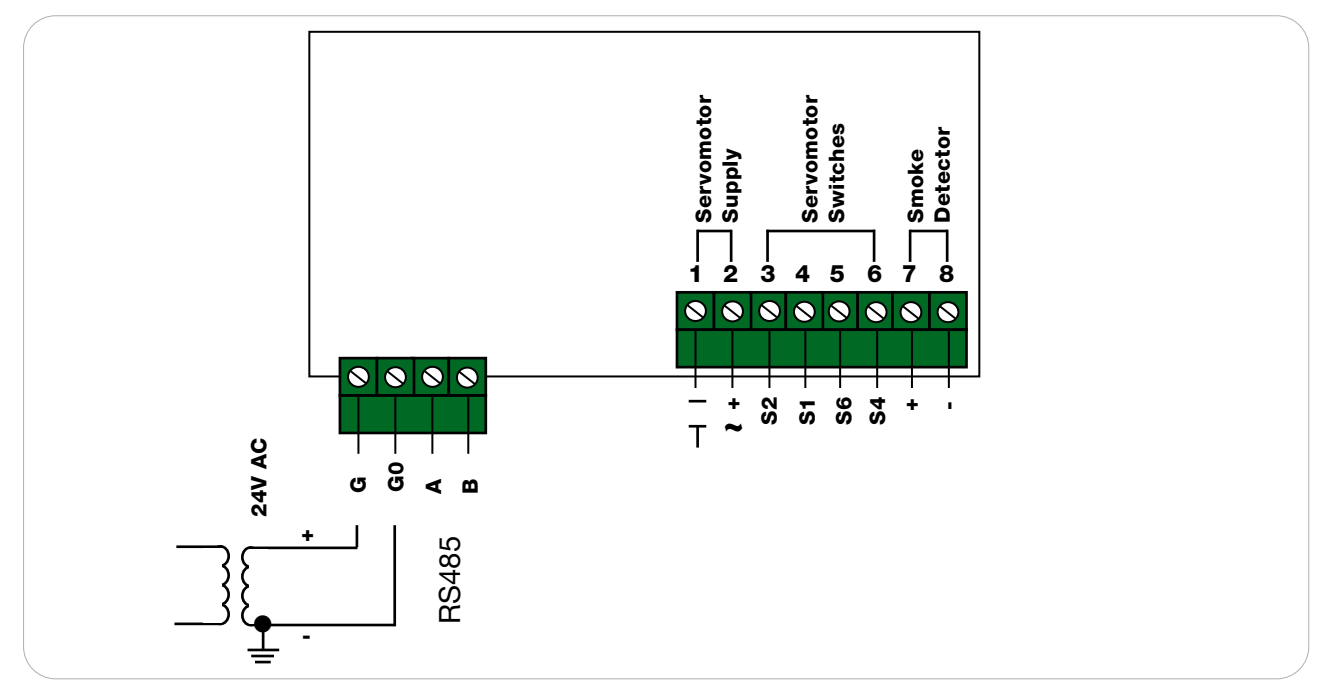

Fig. 5. Internal PCB about FDS-S

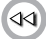

#### 3.1 Power supply to master unit

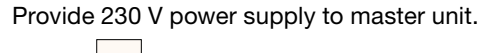

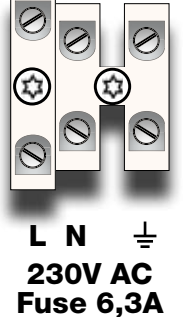

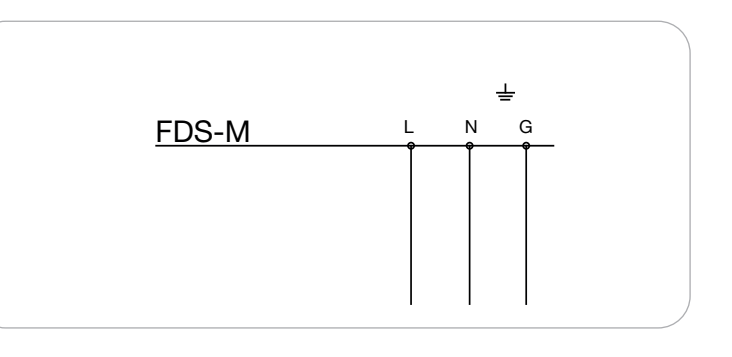

44

### 3.2 Connect local fire dampers (up to 4)

Connect local fire dampers power supply and position switches to master unit. **Maximum 4 fire dampers** could be connected directly to the master unit (FDS-M).

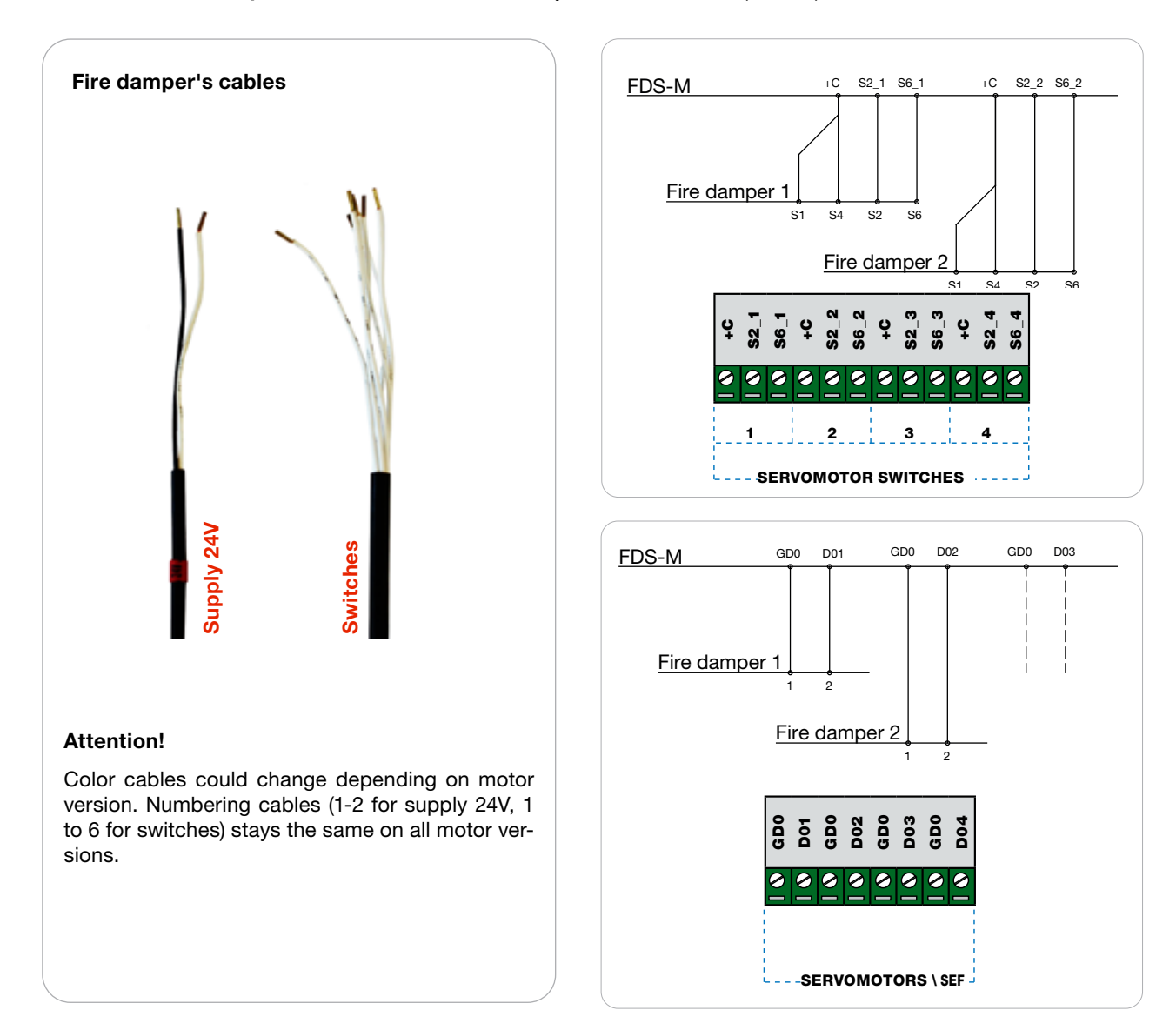

2021-02-18

#### 3.3 Connect local smoke detectors (up to 4)

Connect local smoke detectors to master unit.

Maximum 4 smoke detectors could be connected directly to the master unit (FDS-M).

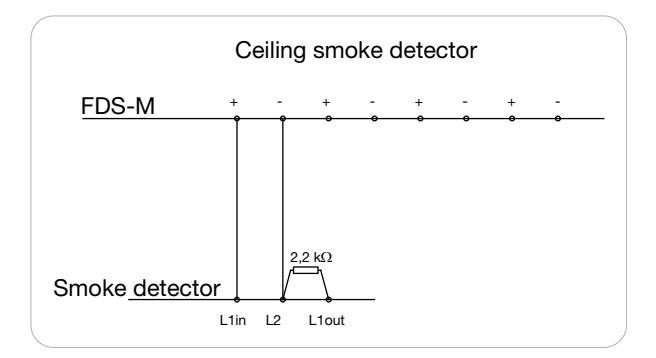

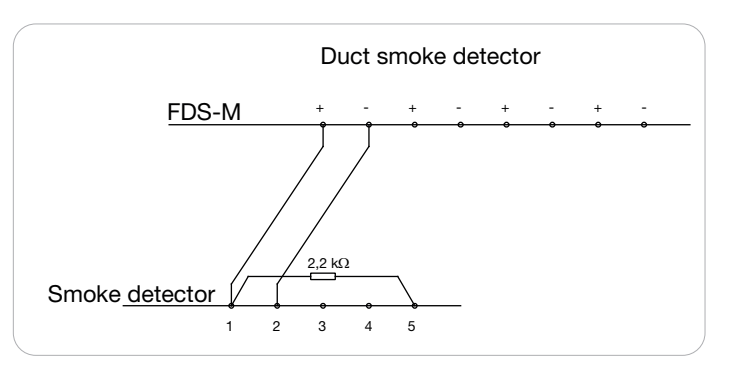

44

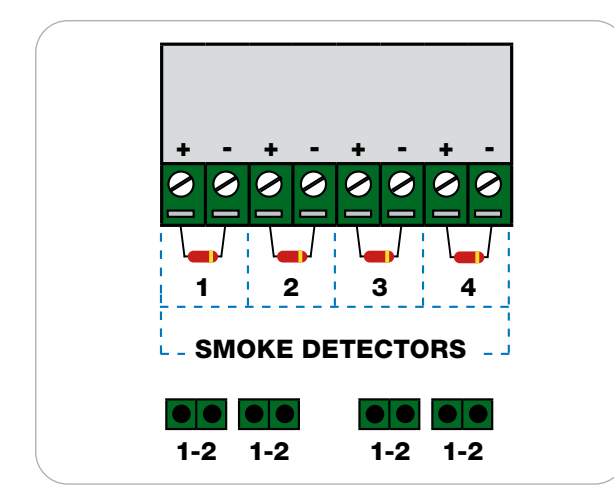

The FDS-M switchboard have four 2.2 k $\Omega$  resistors on each smoke detector connection. Remove the resistor if you add a smoke detector and move the resistor to smoke detector. The resistor is still required, see image 2 and 3.

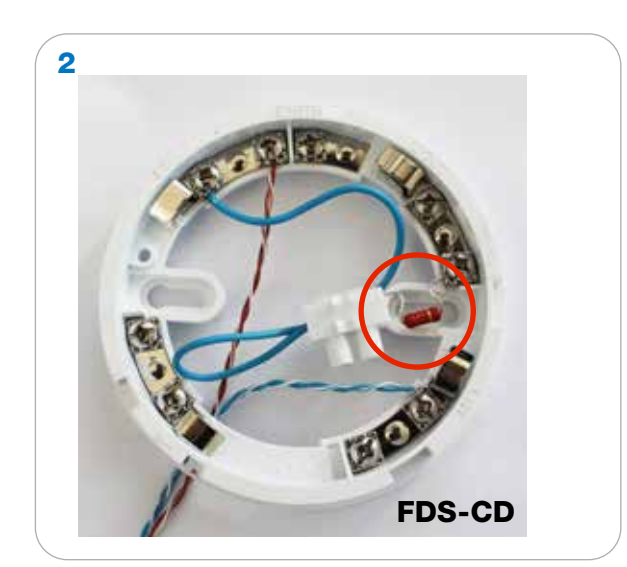

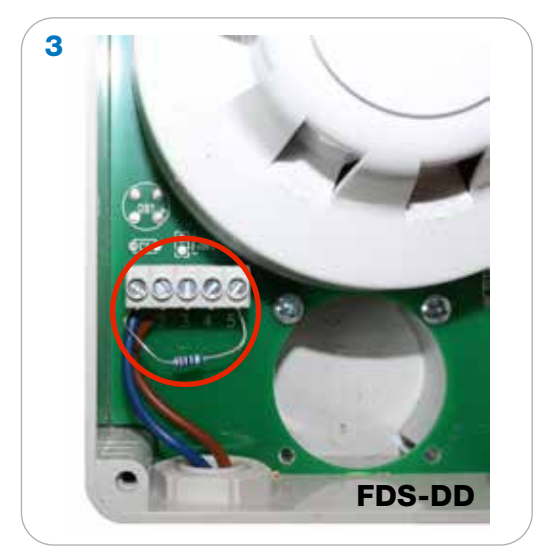

## 4. Installation with slave unit

If in the system there are slave unit (FDS-S) the first slave must be supplied with power supply unit (FDS-P).

#### 4.1 Connect slave unit to master unit and first power supply

- Provide 230 V power supply to FDS-M as described in point 3.1 p. 7
- Provide 230 V power supply to transformer FDS-P
- Supply power to the first slave unit through G0 and G pins
- Connect the signal from master unit FDS-M to A and B pins

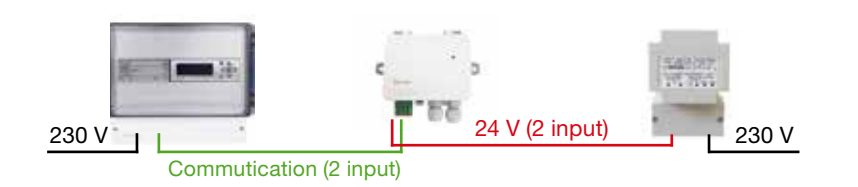

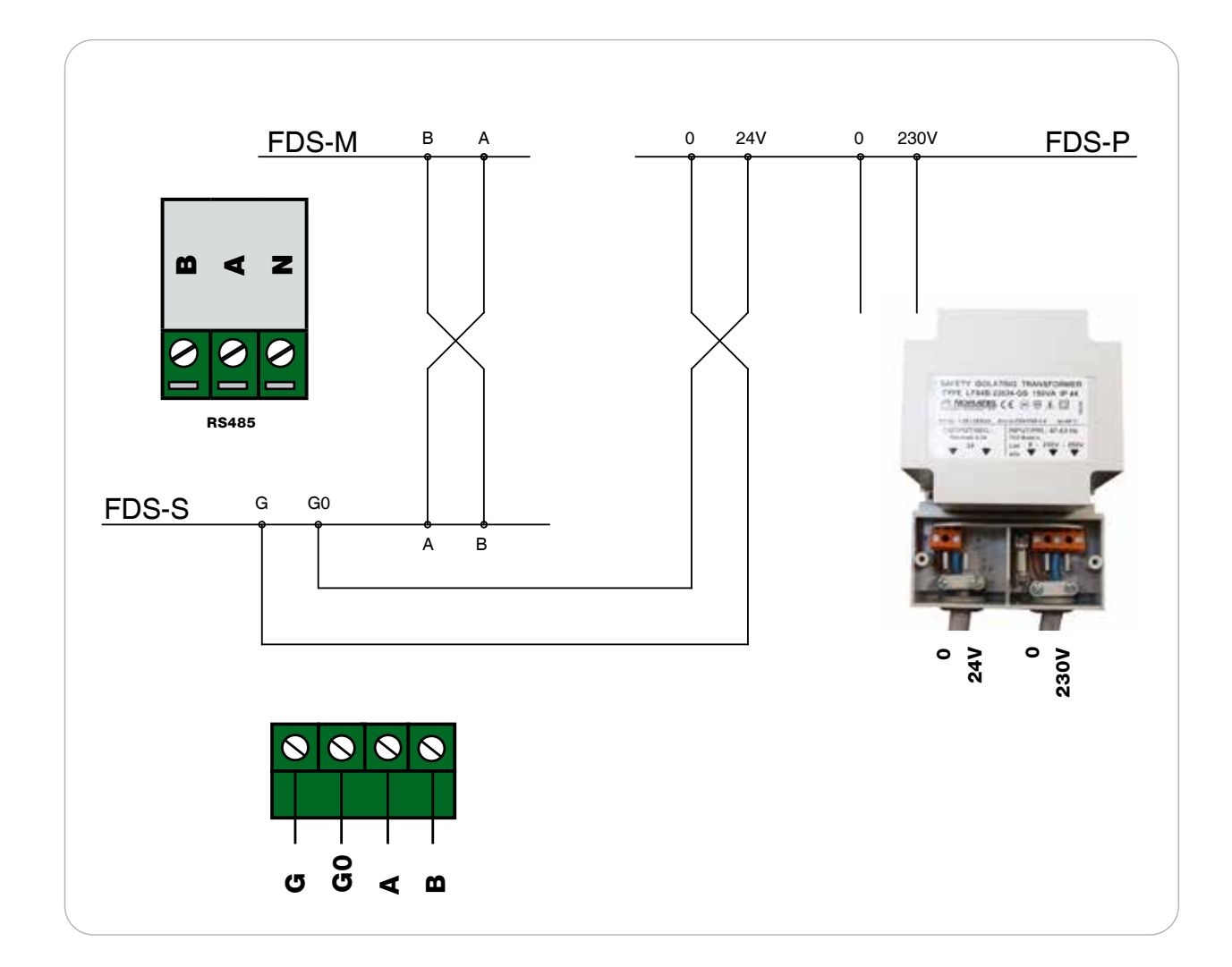

#### 4.2 Connect fire damper to slave unit

One fire damper per slave unit is allowed.

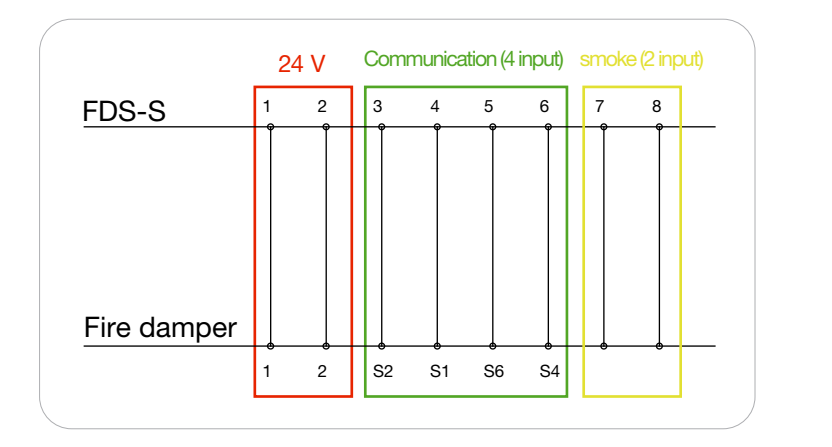

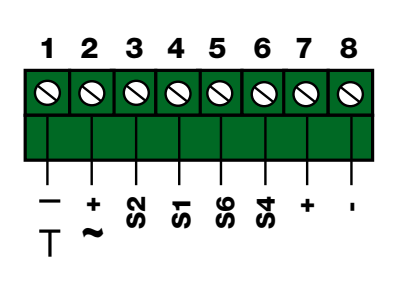

#### 4.3 Connect smoke detector to slave unit

One smoke detector per slave unit is allowed.

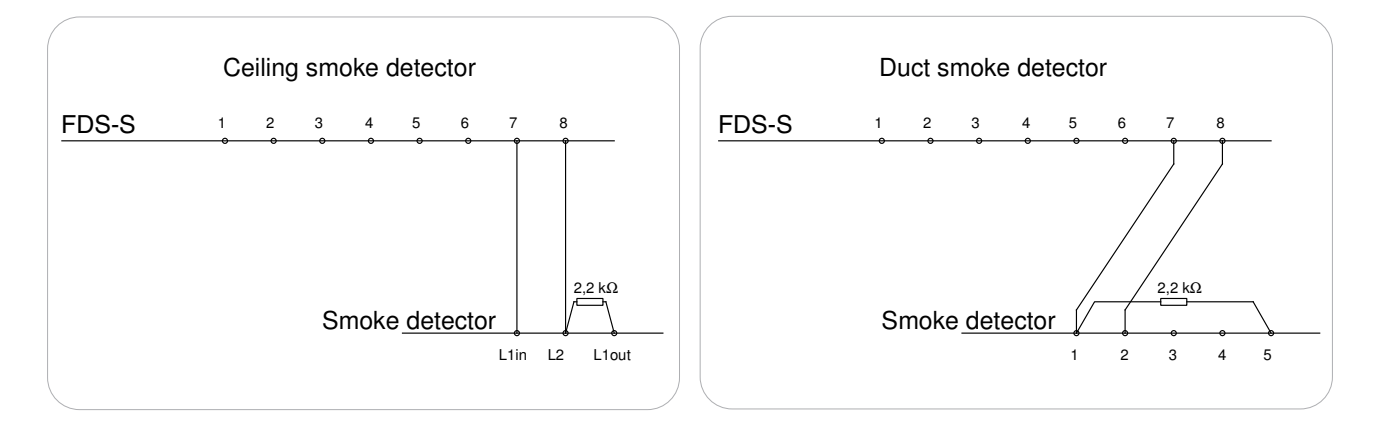

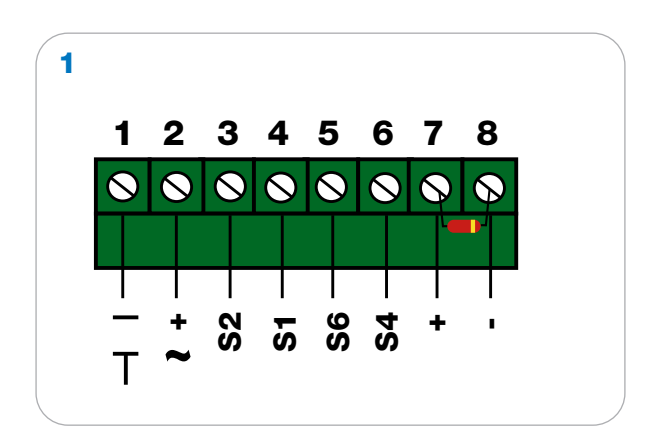

The FDS-S have one 2.2 k $\Omega$  resistors.

Remove the resistor if you add a smoke detector and move the resistor to smoke detector, see image 2 and 3.

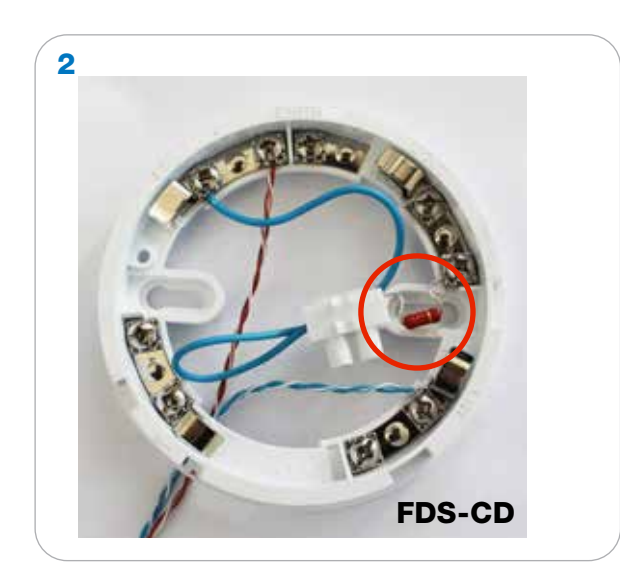

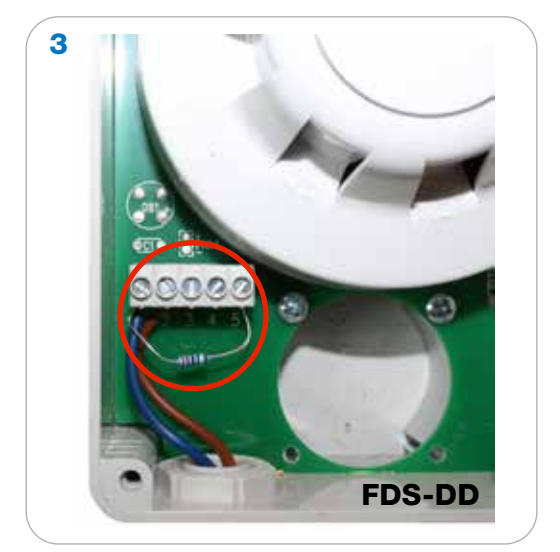

#### 4.4 Connect slave unit to slave unit

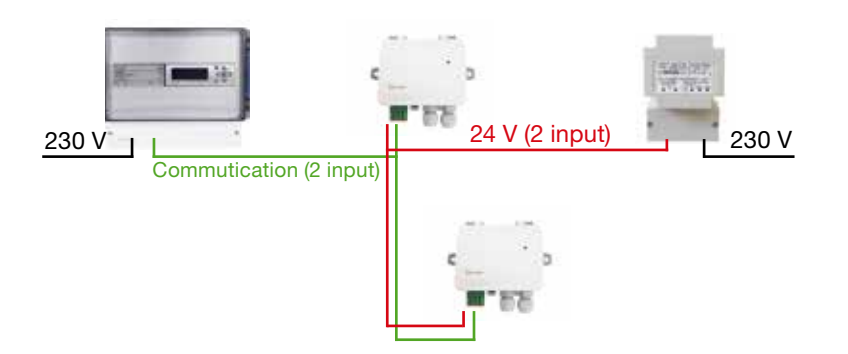

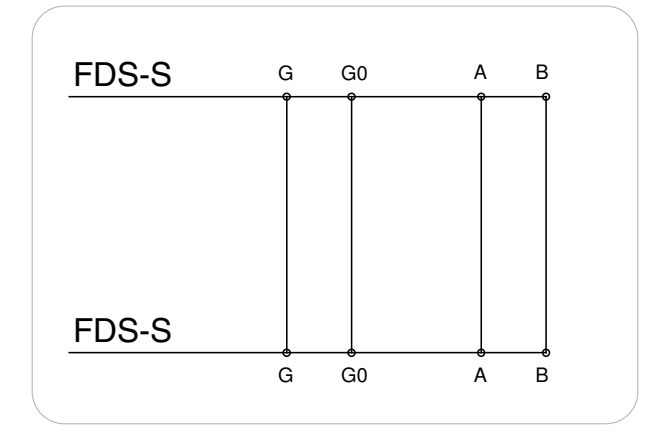

#### NOTE

For RS485 connection (A and B), it is recommended to use RS485 standard cable, **2-wire shielded twisted pair**. Please see next page for cable cross section suggestion. Installer should always verify according to actual installation environment.

#### **ATTENTION!**

The 2-wire shielded twisted pair RS485 cable needs to be connected to G0 in FDS-S every first slave after the transformer as displayed in below wired scheme.

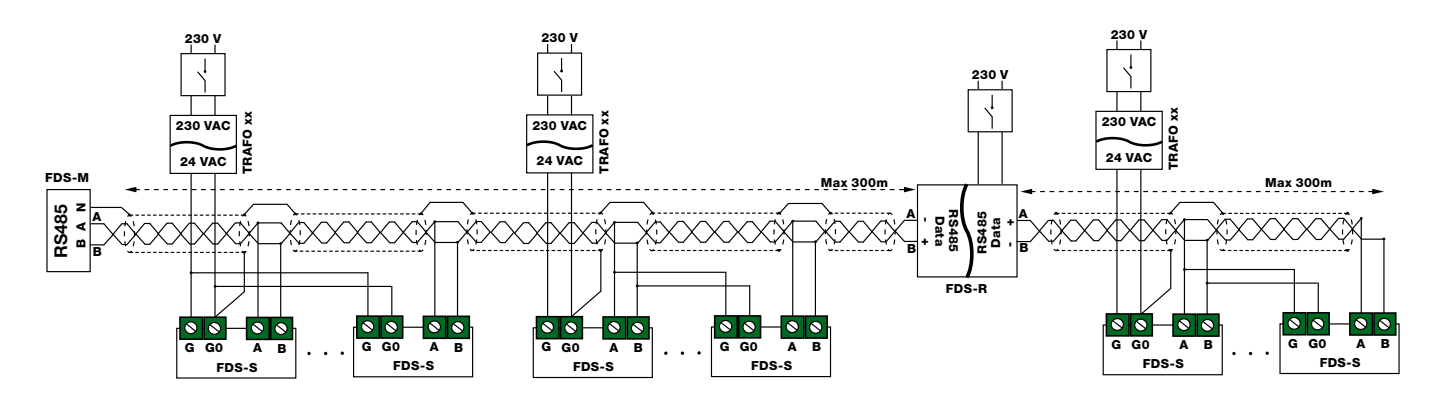

#### Supply cable sizing

The wire size of the supply cable can be determined by calculating the resistance pr meter R. The calculation presupposes that a voltage drop of e.g. 2V is accepted in the supply cable:

#### $R(per m) = U_{drop} / (I * L) [\Omega/m]$

where:

U<sub>drop</sub> is the accepted voltage drop (2V) in the cable [V]
I is the current [A]
L is the longest distance of supply cables from transformer to a component [m]

#### Example: $U_{drop} = 2V$ , I = 4A, L = 20m R (per m) = 2V / (4A \* 20m) = 0,025 $\Omega/m$ In the diagram a Wire cross section Area of 0,7 mm<sup>2</sup> can be read.

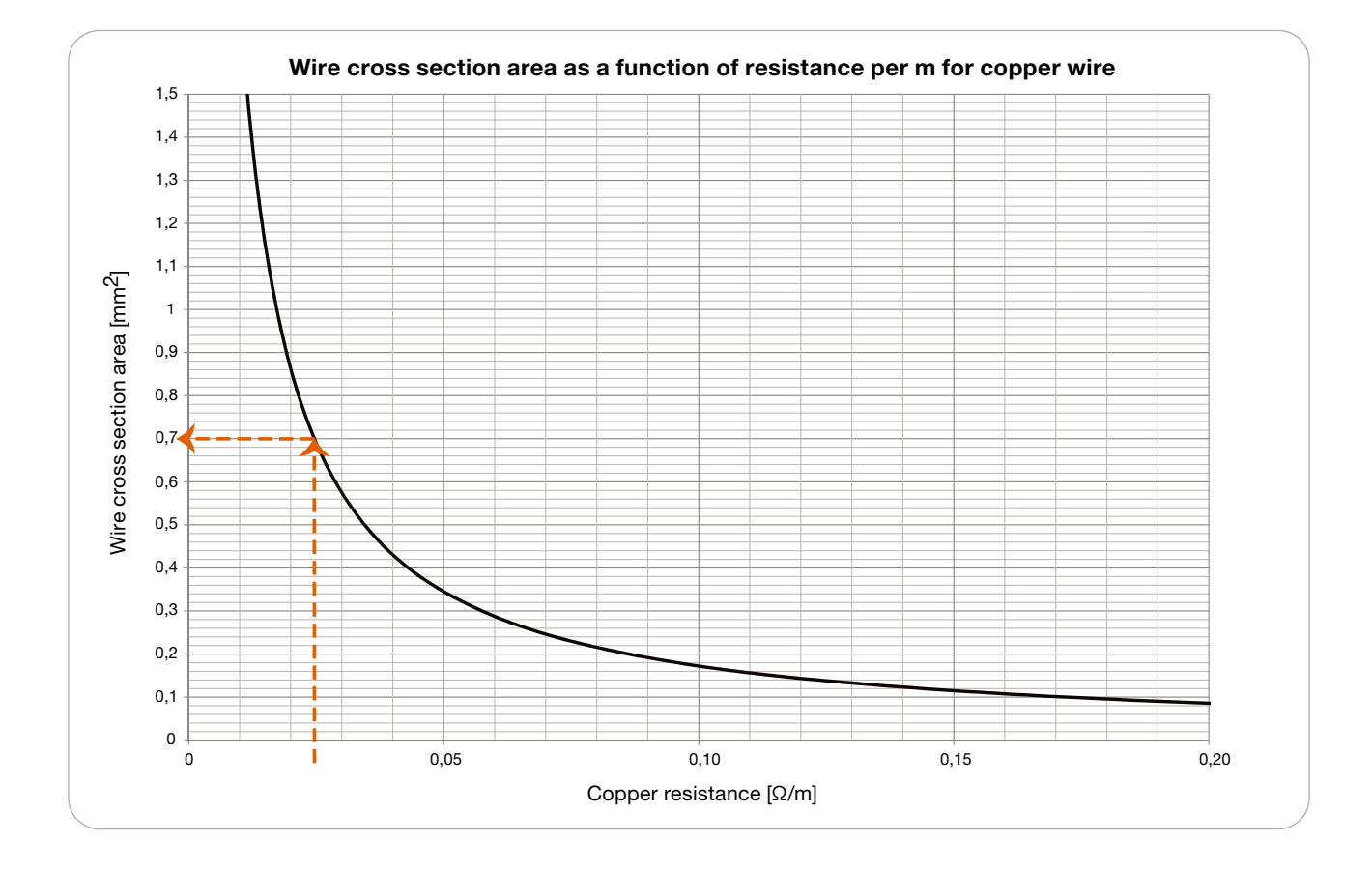

## 4.5 Connect signal repeater to slave unit

Connect signal repeater (FDS-R)

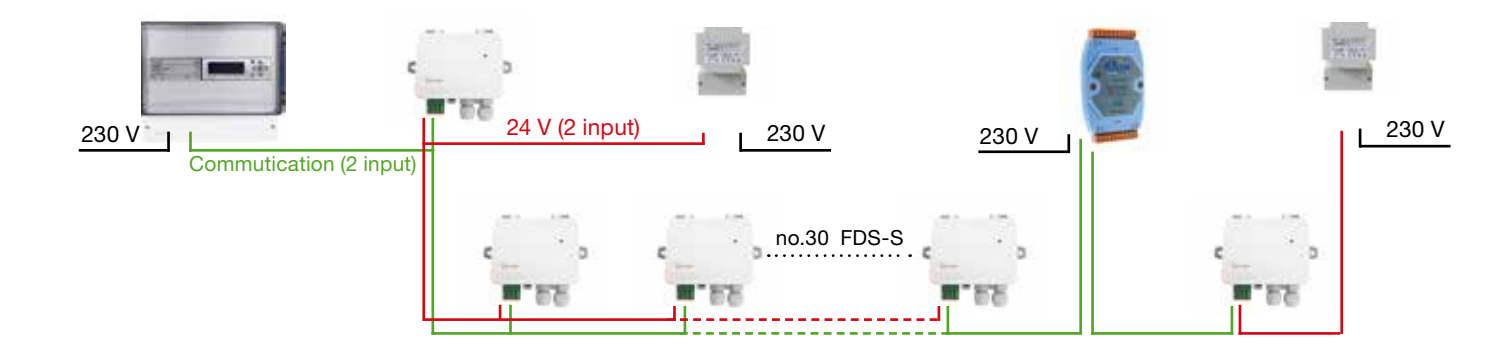

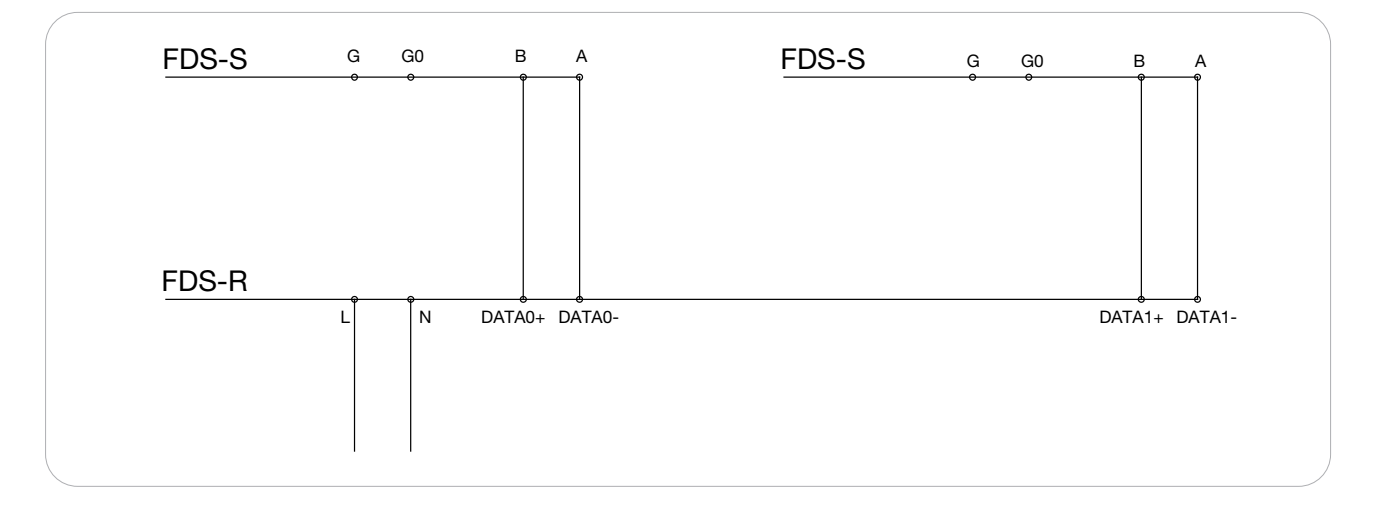

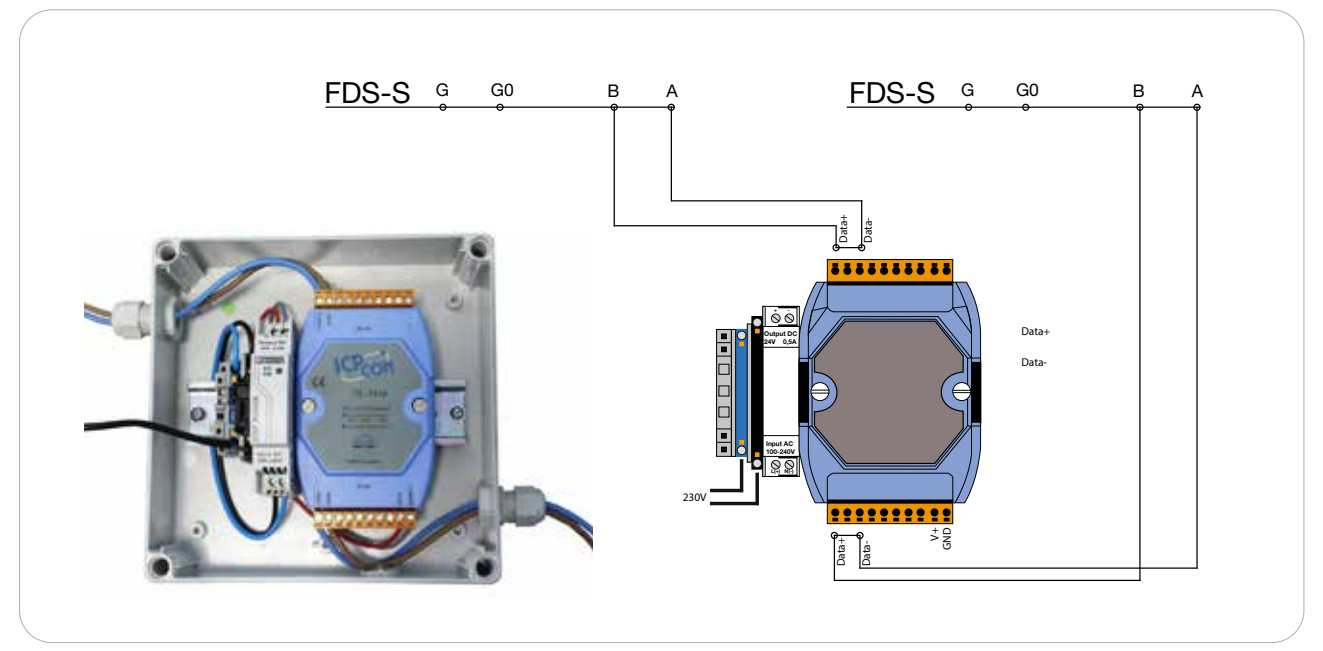

# 5. External signals

#### 5.1 External incoming alarms

The master unit FDS-M can receive no.2 external alarms (Standard NO contact, possible to change to NC in FDS-M configuration). These alarms can be remotely acknowledged as well.

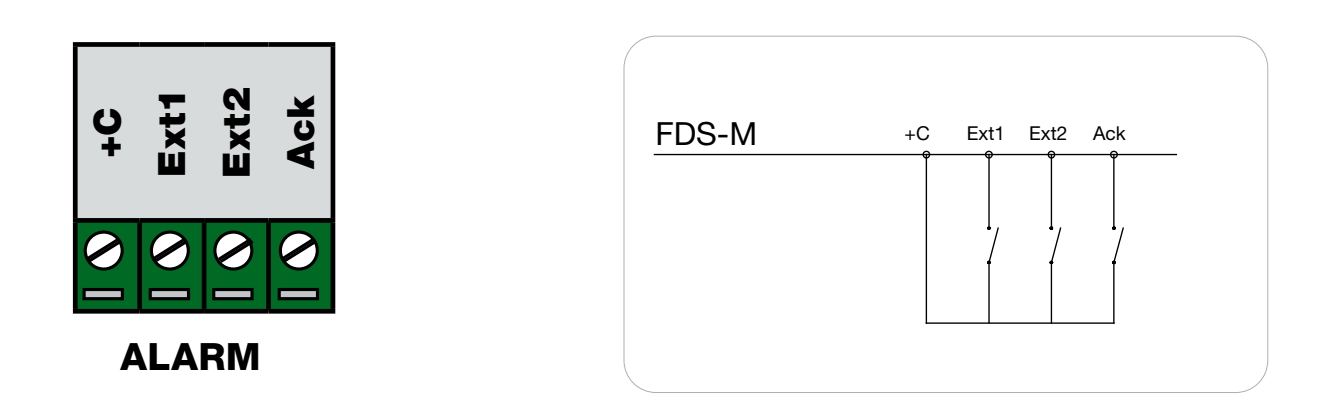

#### **5.2 External outgoing alarms**

The master unit FDS-M can send no.2 external alarms, a fire alarm (A) and a service alarm (S), through 24V driven relays (relay module FDS-RB, NC contact).

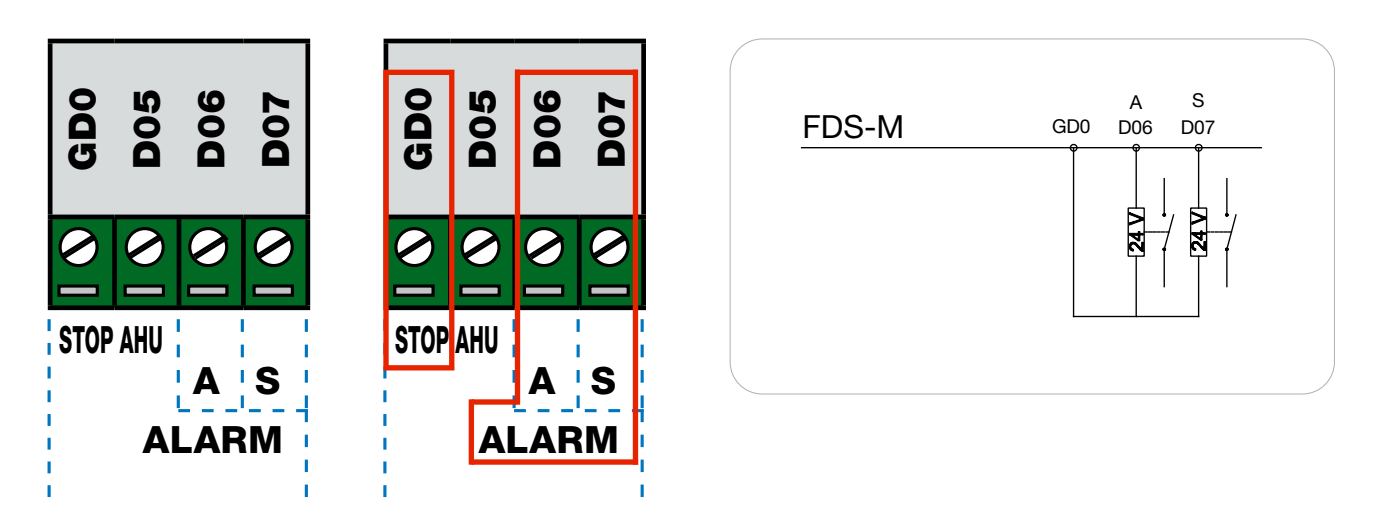

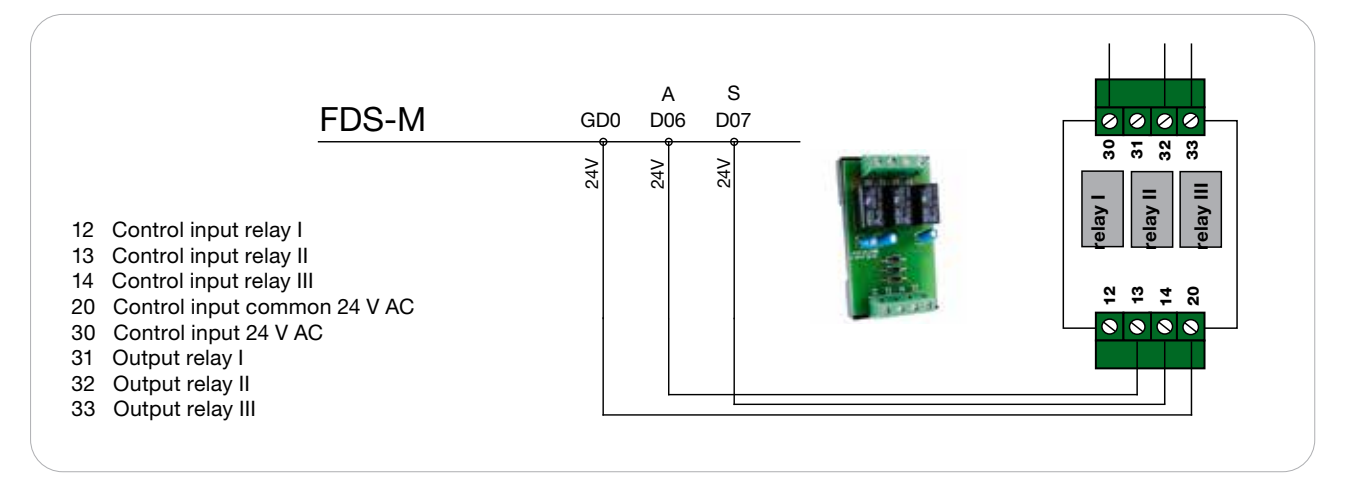

#### 5.3 Connect "Stop AHU" signal

The master unit can stop an AHU through a 24 V driven relay (relay module FDS-RB).

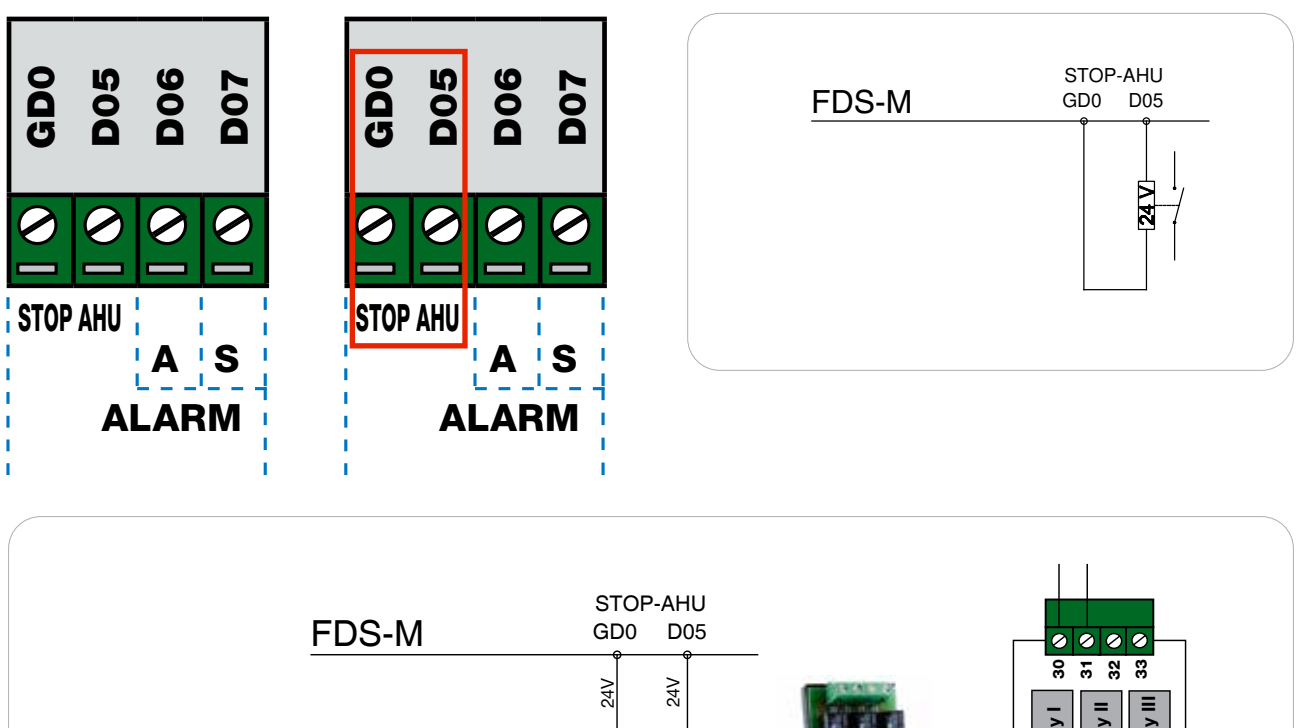

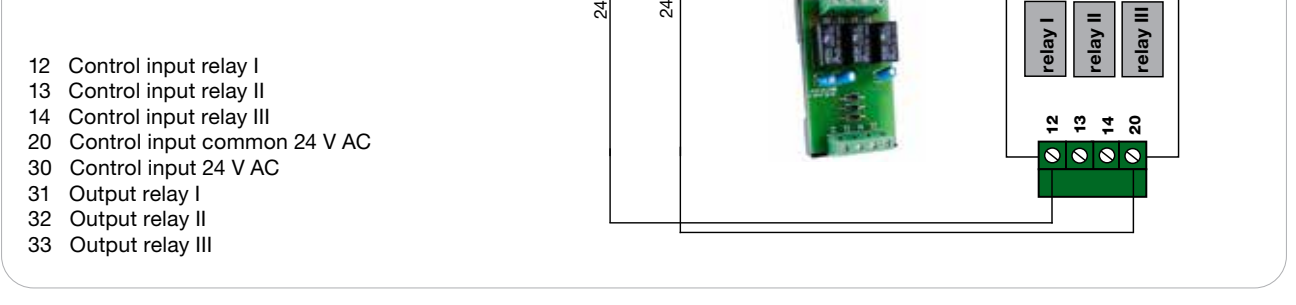

#### 5.4 Configuration example

| If you have                                                                                                    |                                            | you need                                                                                                    |
|----------------------------------------------------------------------------------------------------|--------------------------------------------|----------------------------------------------------------------------------------------------------|
| No. 14 fire dampers:<br>- 3 dampers connect directly to FDS-M<br>- 11 connect with slave units FDS-S<br>+ AHU connection                                   | FDS-M<br>FDS-S<br>FDS-P<br>FDS-R<br>FDS-RB | 1<br>11<br>2<br>0<br>1                                                                                                    |
| No. 36 fire dampers:<br>- 2 dampers connect directly to FDS-M<br>- 34 connect with slave units FDS-S<br>+ AHU connection<br>+ External outgoing fire alarm | FDS-M<br>FDS-S<br>FDS-P<br>FDS-R<br>FDS-RB | 1<br>34<br>4<br>1<br>1 <i>if the logic (NO or NC) is the same for both</i><br><i>connections (AHU and external outgoing alarm)</i><br>2 <i>if the logic (NO or NC) is different between</i> |
|                                                                                                    |                                            | connections (AHU and external outgoing alarm)                                                                                                    |

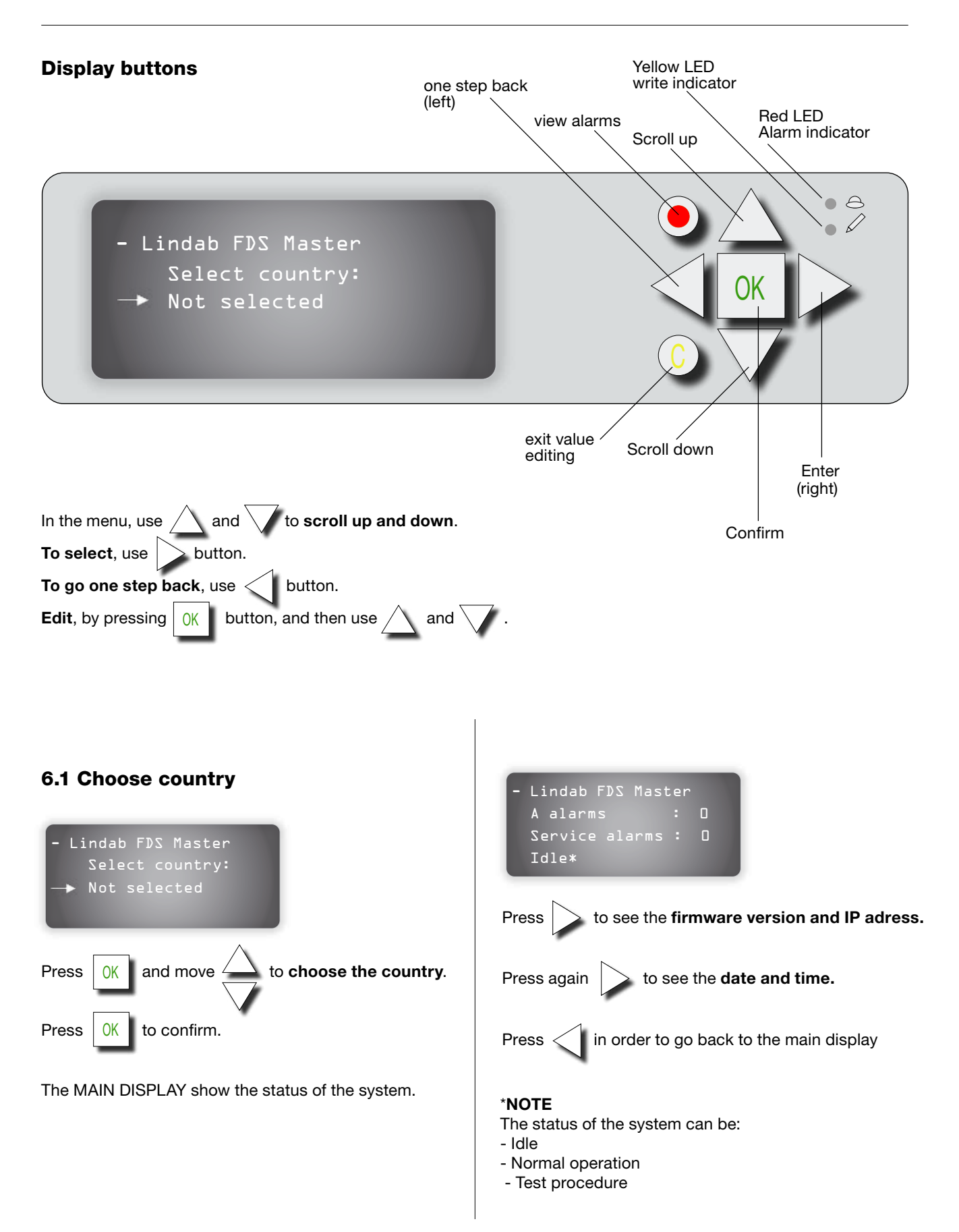

#### 6.2 Access right

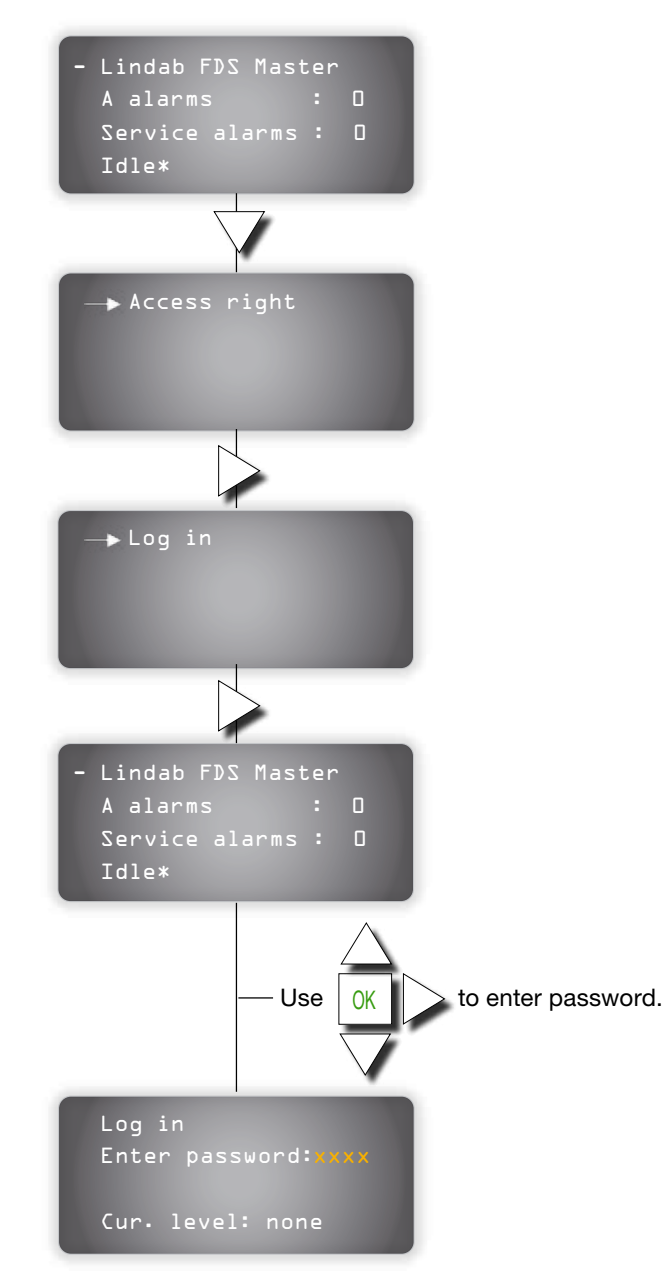

#### NOTE

**Default USER password:** 1332 Only read function with access to status, setting and event log menu.

**Default SERVICE password**: 2132 Access to the complete functions.

**Cur. level** automatically change status depending on type of password entered.

#### 6.3 Main display tree

After the first LOG IN press V to show the main display tree.

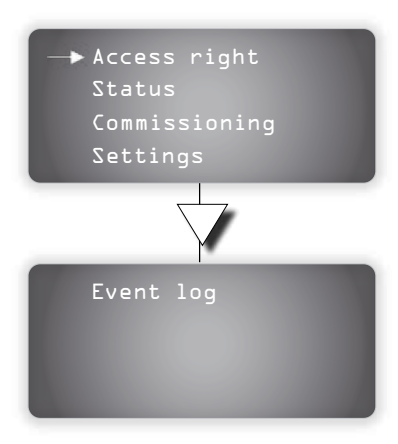

#### 6.4 Status

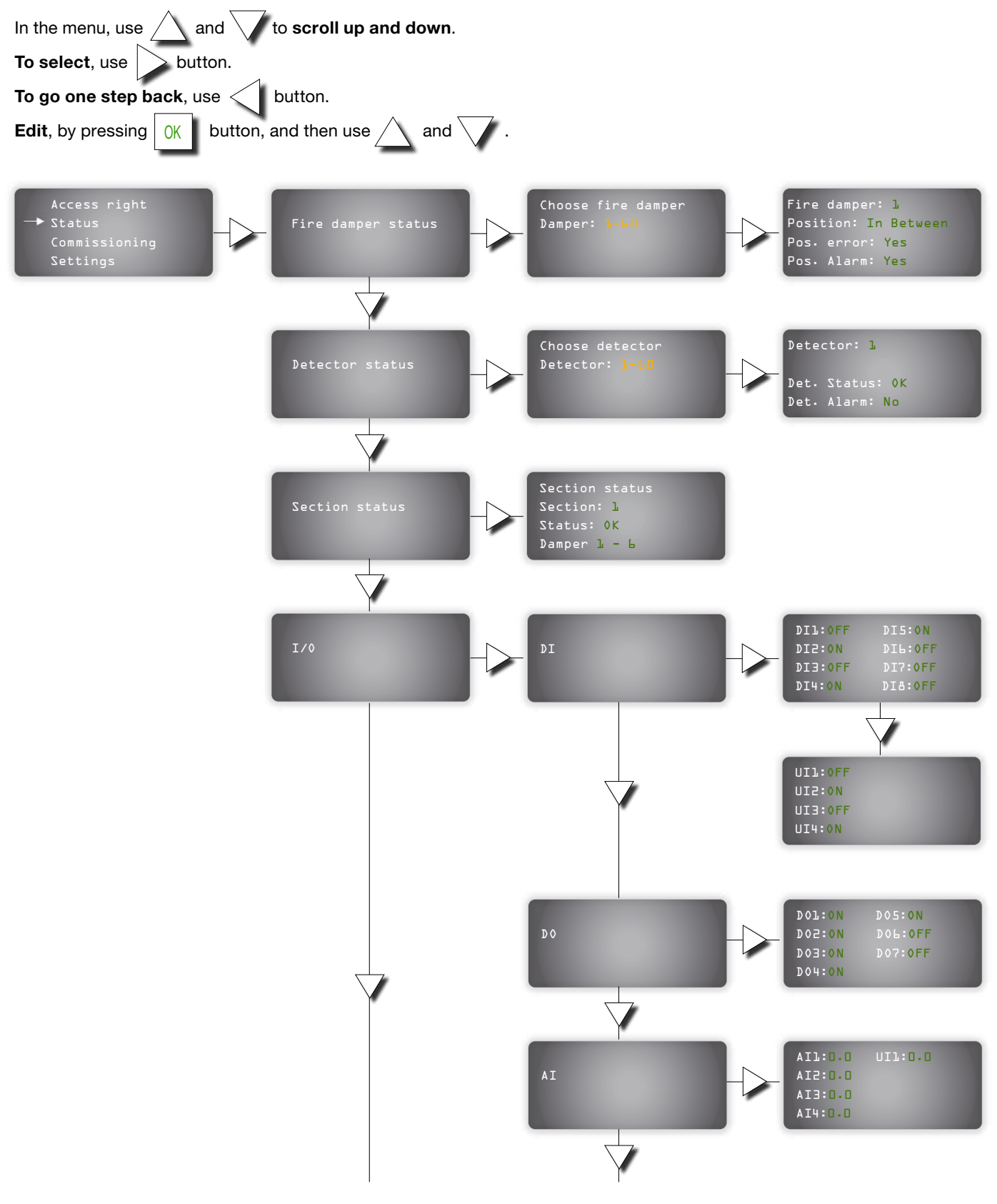

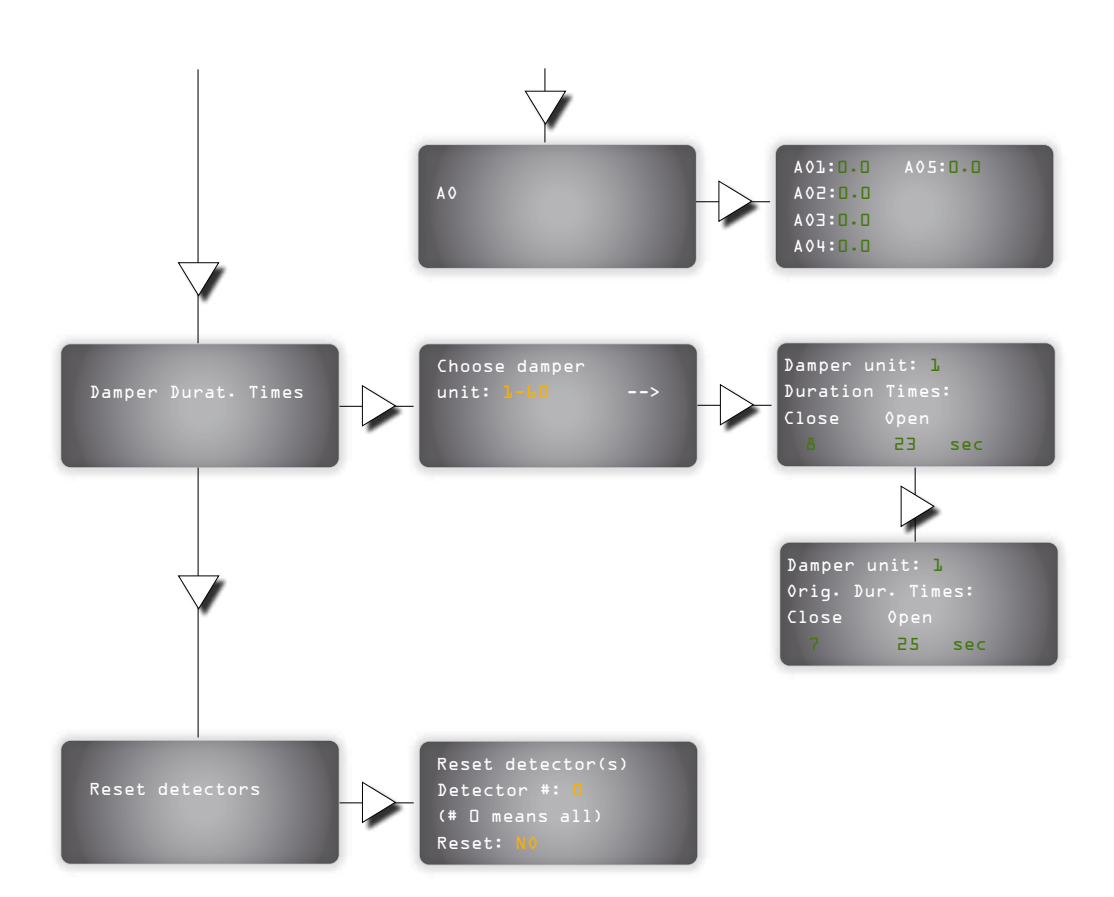

### 6.5 Commissioning

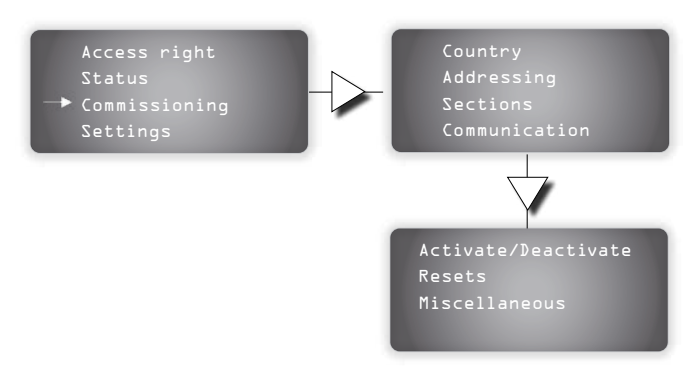

#### 6.5.1 Country

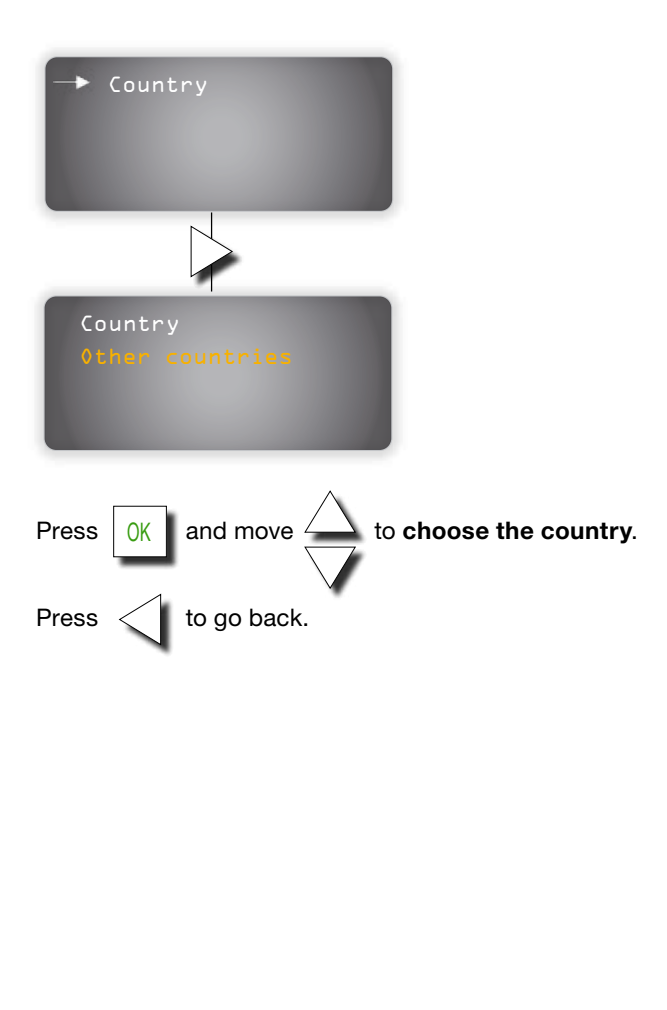

### 6.5.2 Automatic addressing

Automatic addressing means that number of damper and its IP address are automatically assigned to the system in sequence by pressing the right button in the FDS-S as described below.

#### ATTENTION!

Dampers connected to the slave units FDS-S can be addressed in AUTOMATIC mode as well as in MANUAL mode.

Dampers connected directly to the master unit FDS-M can be only addressed in MANUAL mode.

Go to the ADDRESSING display on master unit.

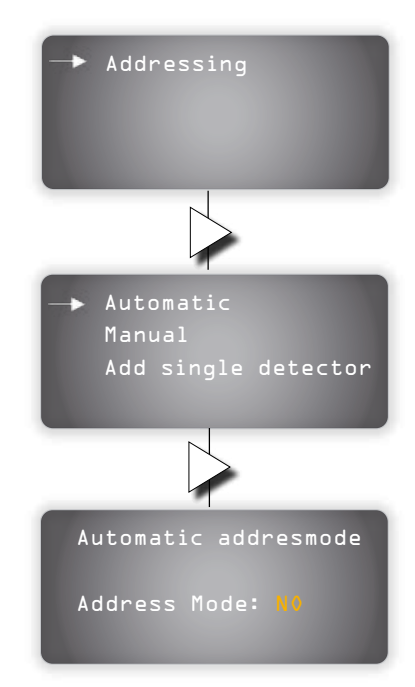

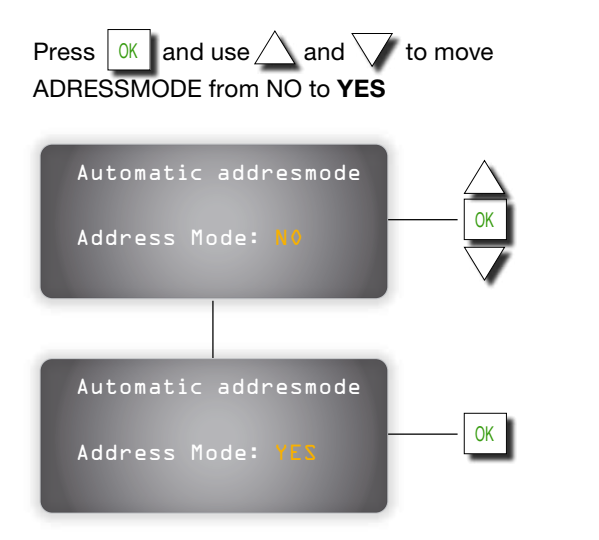

Inside each slave unit connected to the system, press the **RIGHT BUTTON**: units will be assigned the first free address.

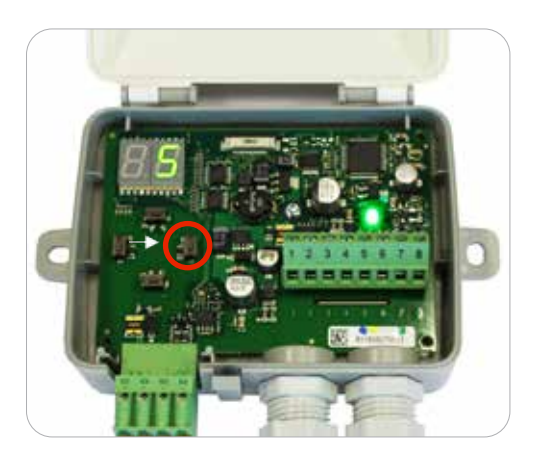

Back to the display on master unit. Press  $\bigcirc$  and use  $\triangle$  and  $\bigtriangledown$  to move ADRESSMODE from YES to **NO** 

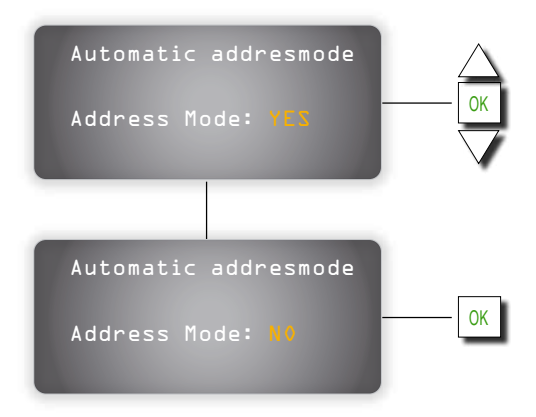

#### 6.5.3 Manual addressing

Manual addressing mode means that number of damper and its IP address are manually assigned to the user by pressing buttons in the FDS-S as described below.

Go to the ADDRESSING display on master unit.

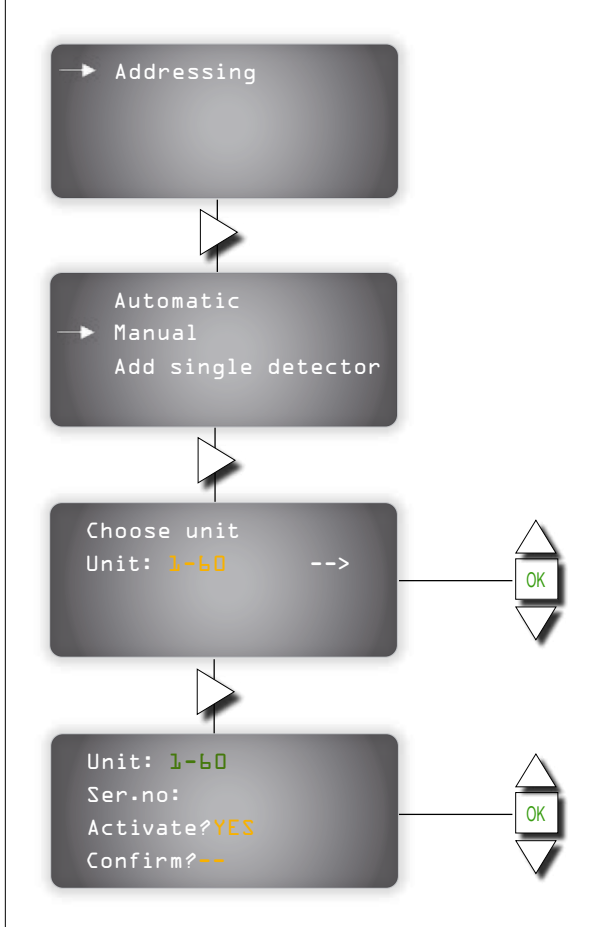

Inside each slave unit connected to the system keep **LEFT BUTTON** pressed to edit address and use **UP/ DOWN/RIGHT BUTTONS** to set the new address.

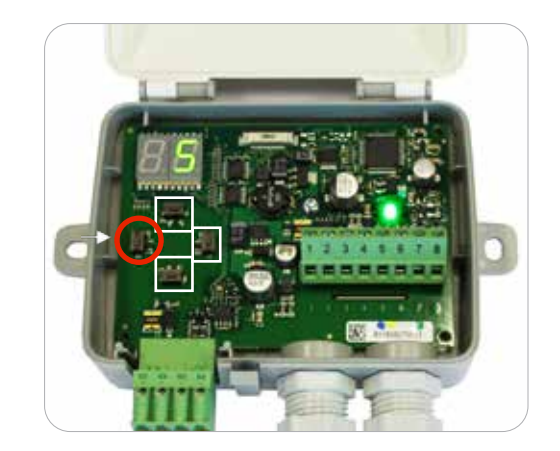

### 6.5.4 Add single detector

It is possible to connect locally single smoke detector to FDS-M unit without any fire damper.

### 6.5.5 Sections

Fire dampers/smoke detectors can be grouped into sections.

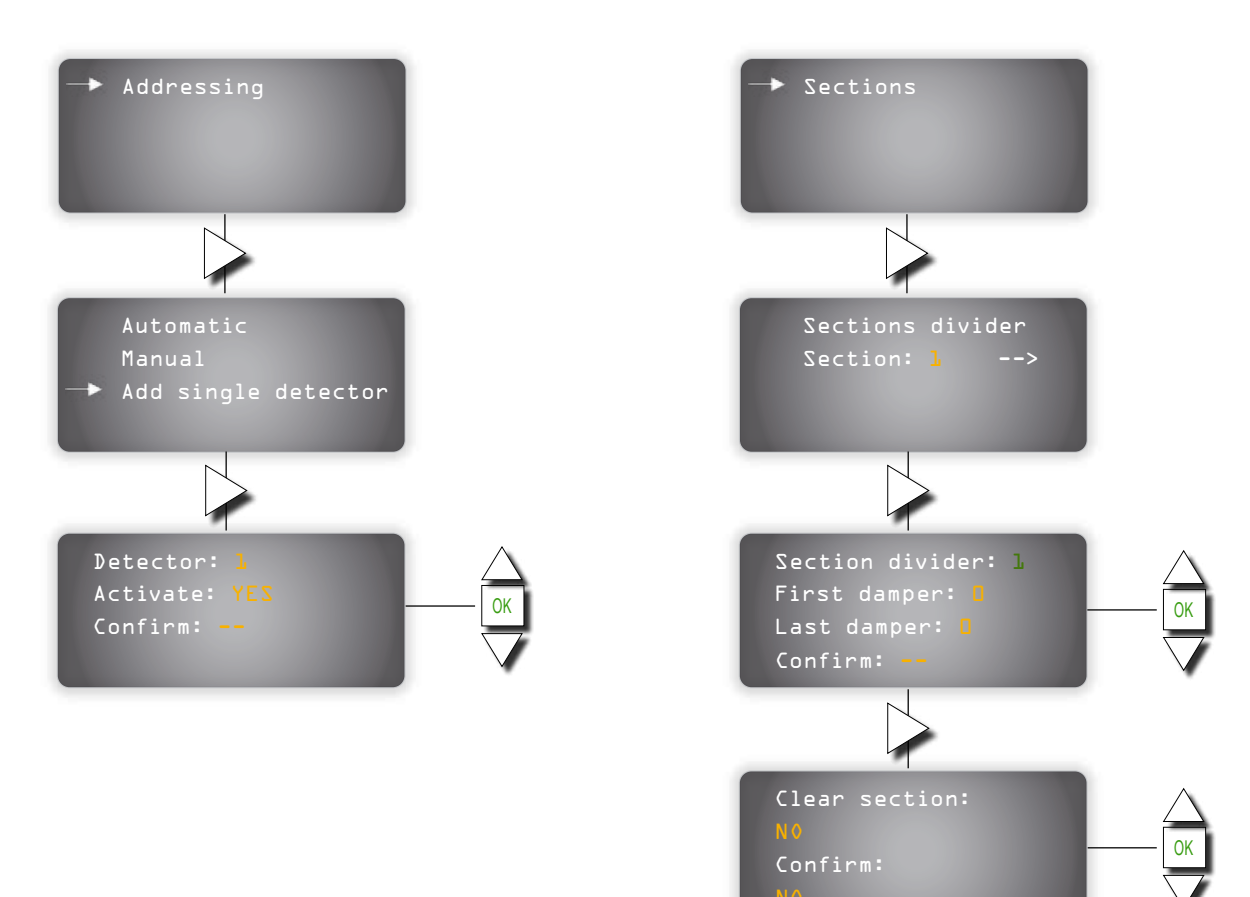

Press < to go back and return to the main display.

#### 6.5.6 Communication

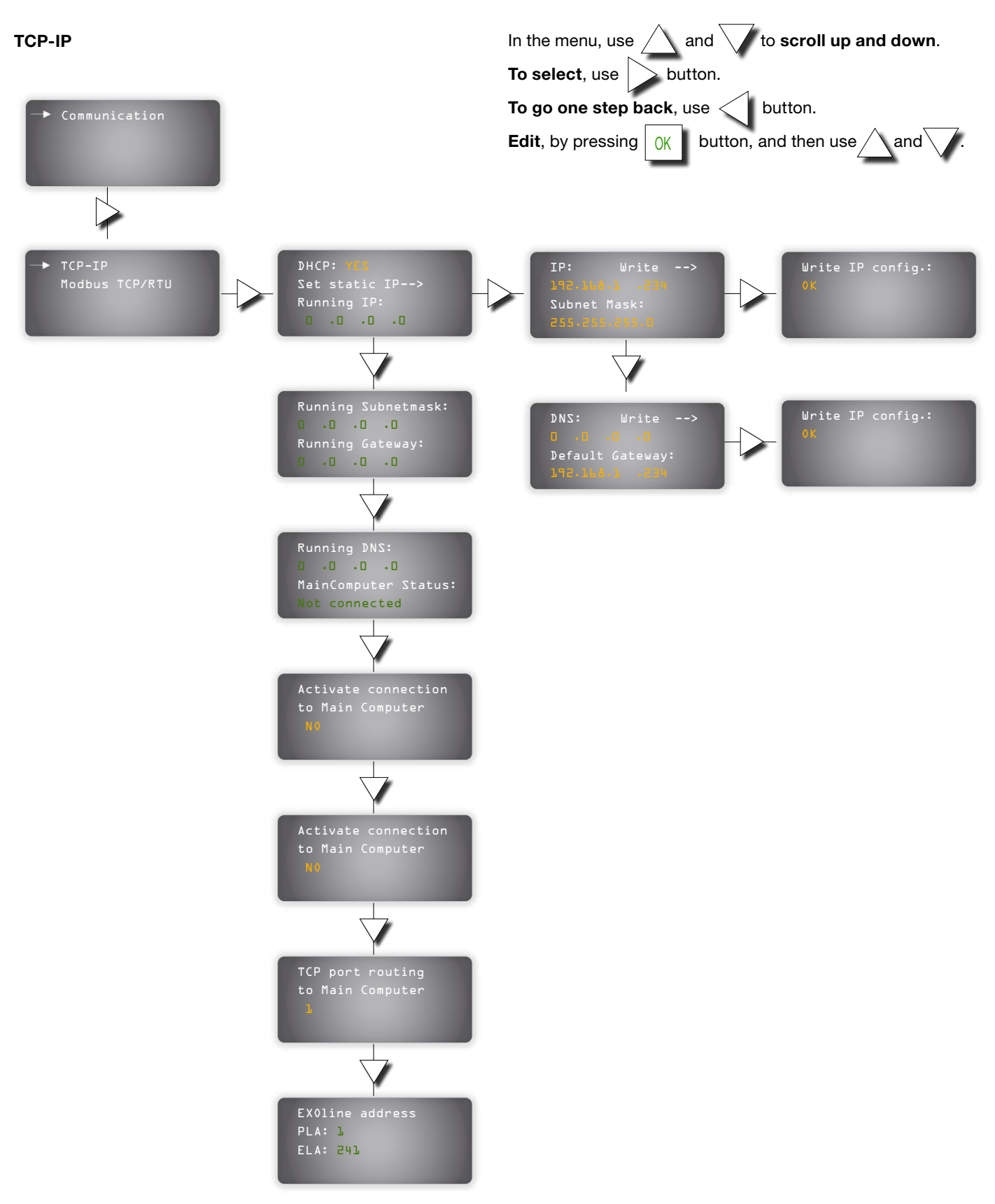

#### Modbus TCP/RTU

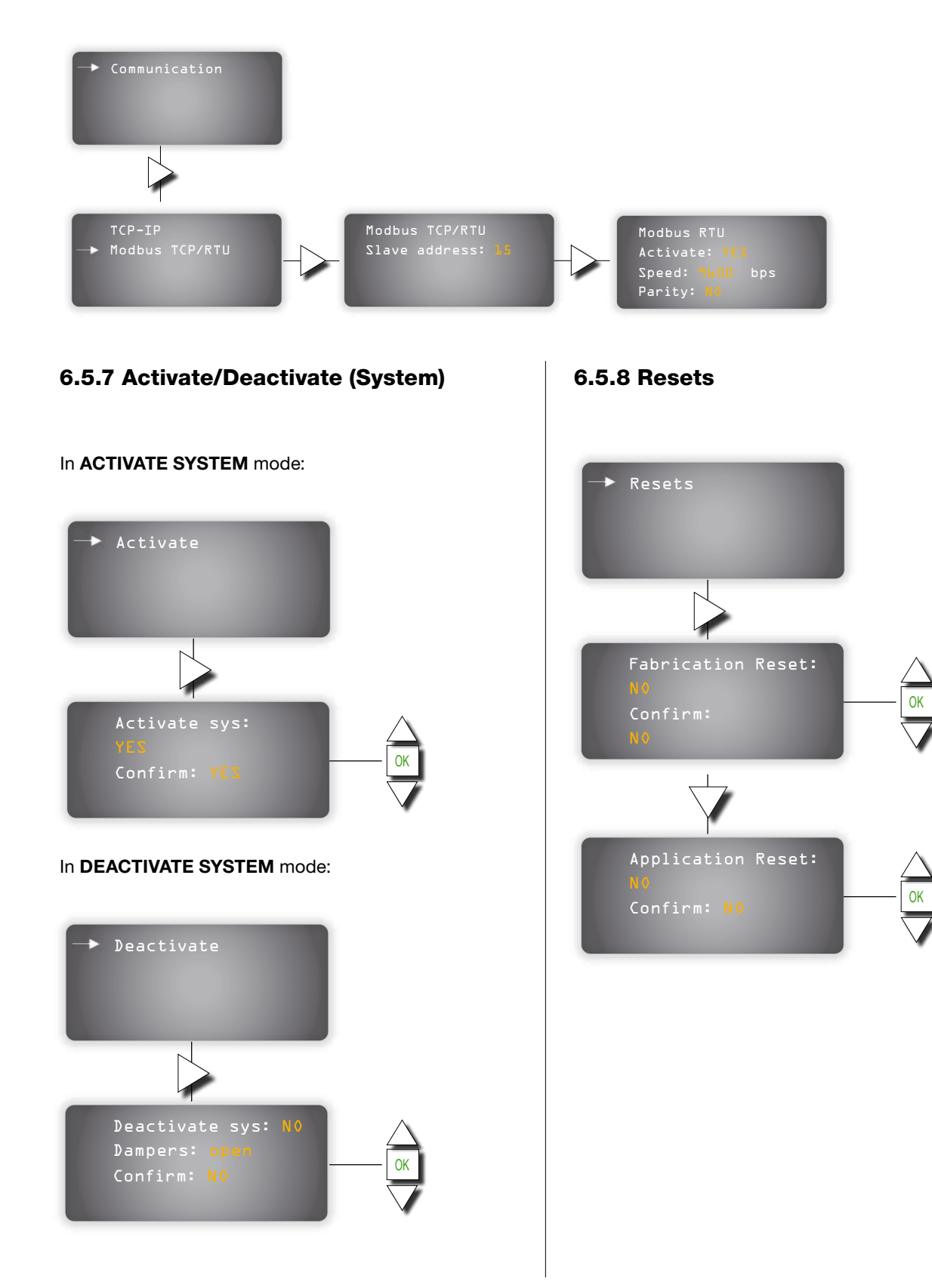

#### 6.5.9 Miscellaneous

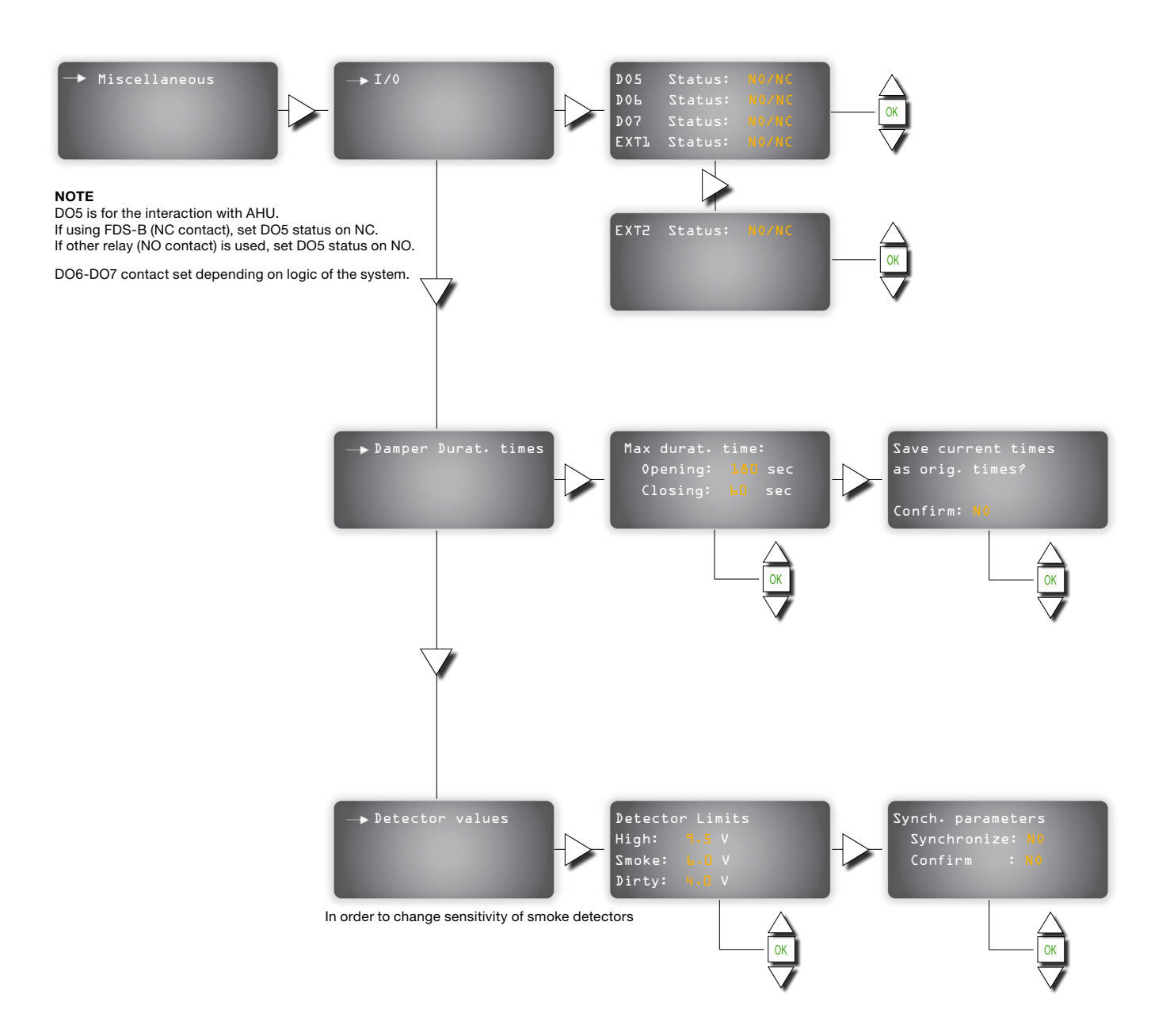

44

2021-02-18

### 6.6 Settings

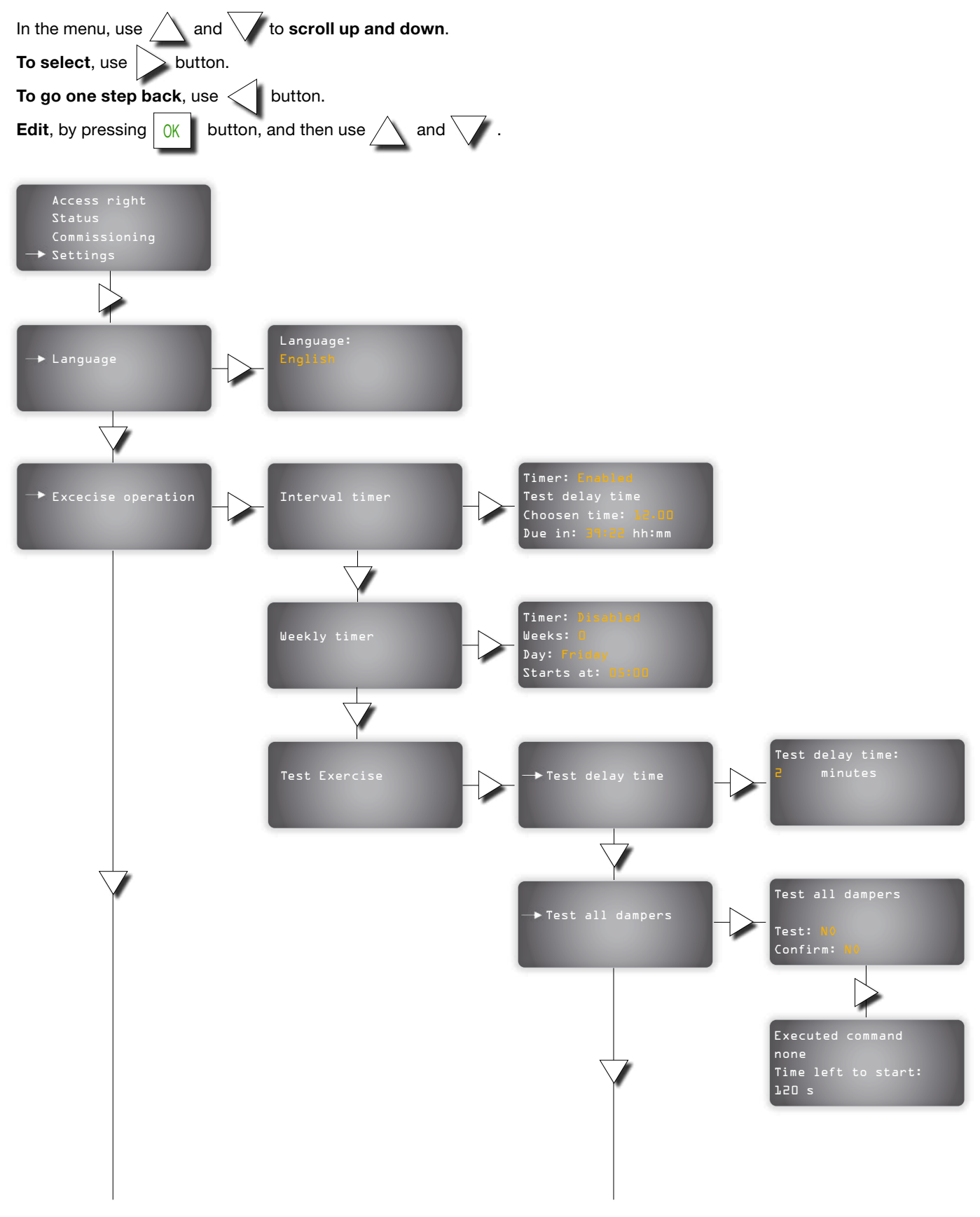

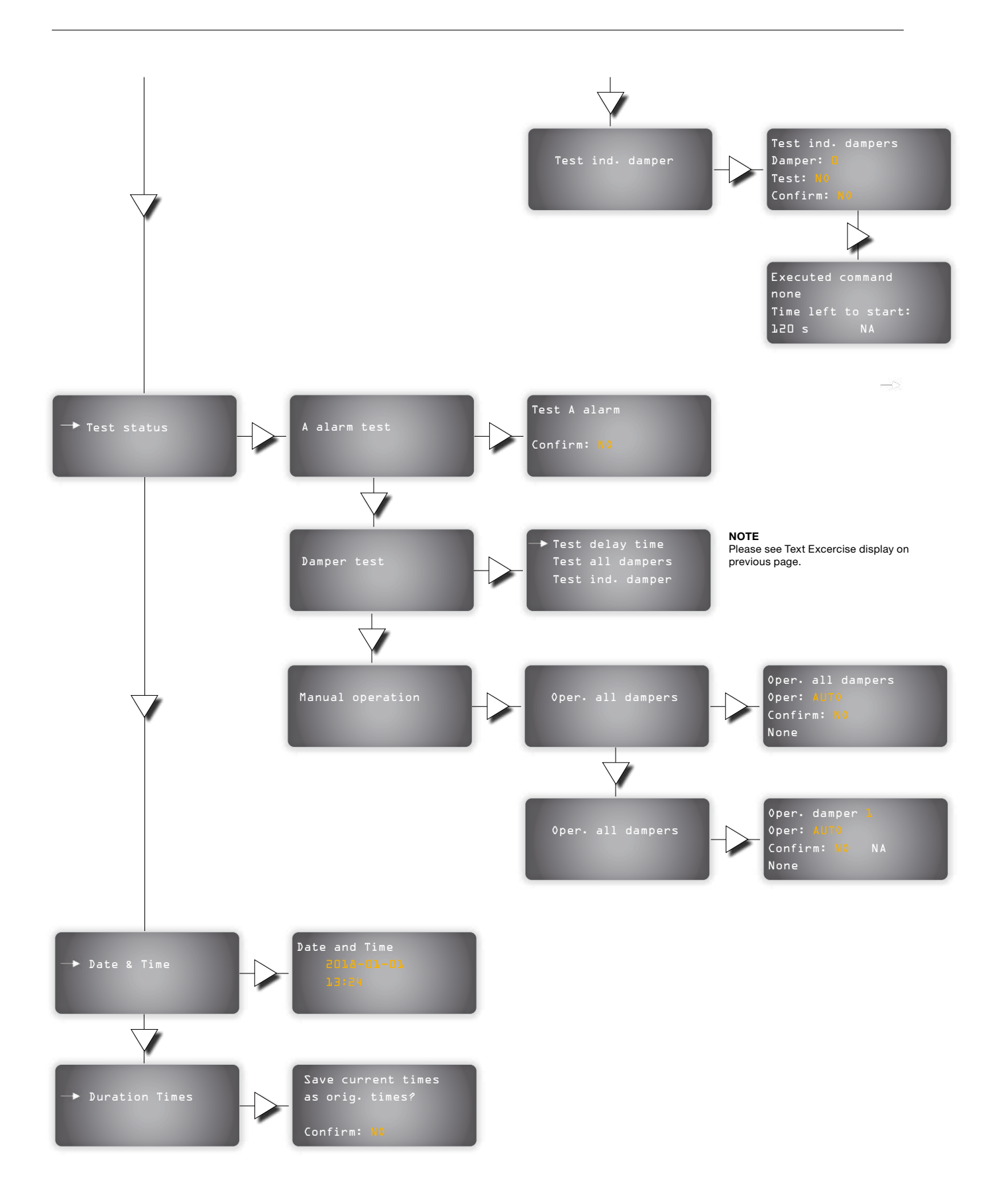

### 6.7 Event log

A-alarm (fire alarm) and Service alarm are listed in the **Event log** display.

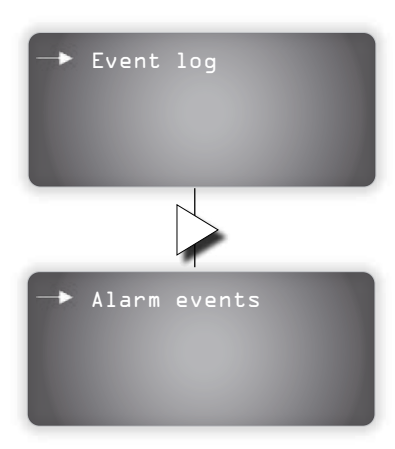

Use  $\triangle$  and  $\bigtriangledown$  to scroll up and down the list of alarm events.

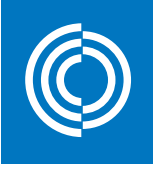

# Good Thinking

At Lindab, good thinking is a philosophy that guides us in everything we do. We have made it our mission to create a healthy indoor climate - and to simplify the construction of sustainable buildings. We do that by designing innovative products and solutions that are easy to use, as well as offering efficient availability and logistics. We are also working on ways to reduce our impact on our environment and climate. We do that by developing methods to produce our solutions using a minimum of energy and natural resources, and by reducing negative effects on the environment. We use steel in our products. It's one of few materials that can be recycled an infinite number of times without losing any of its properties. That means less carbon emissions in nature and less energy wasted.

We simplify construction

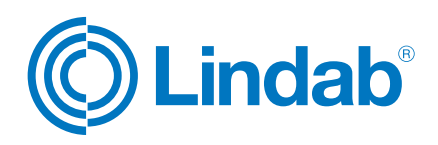